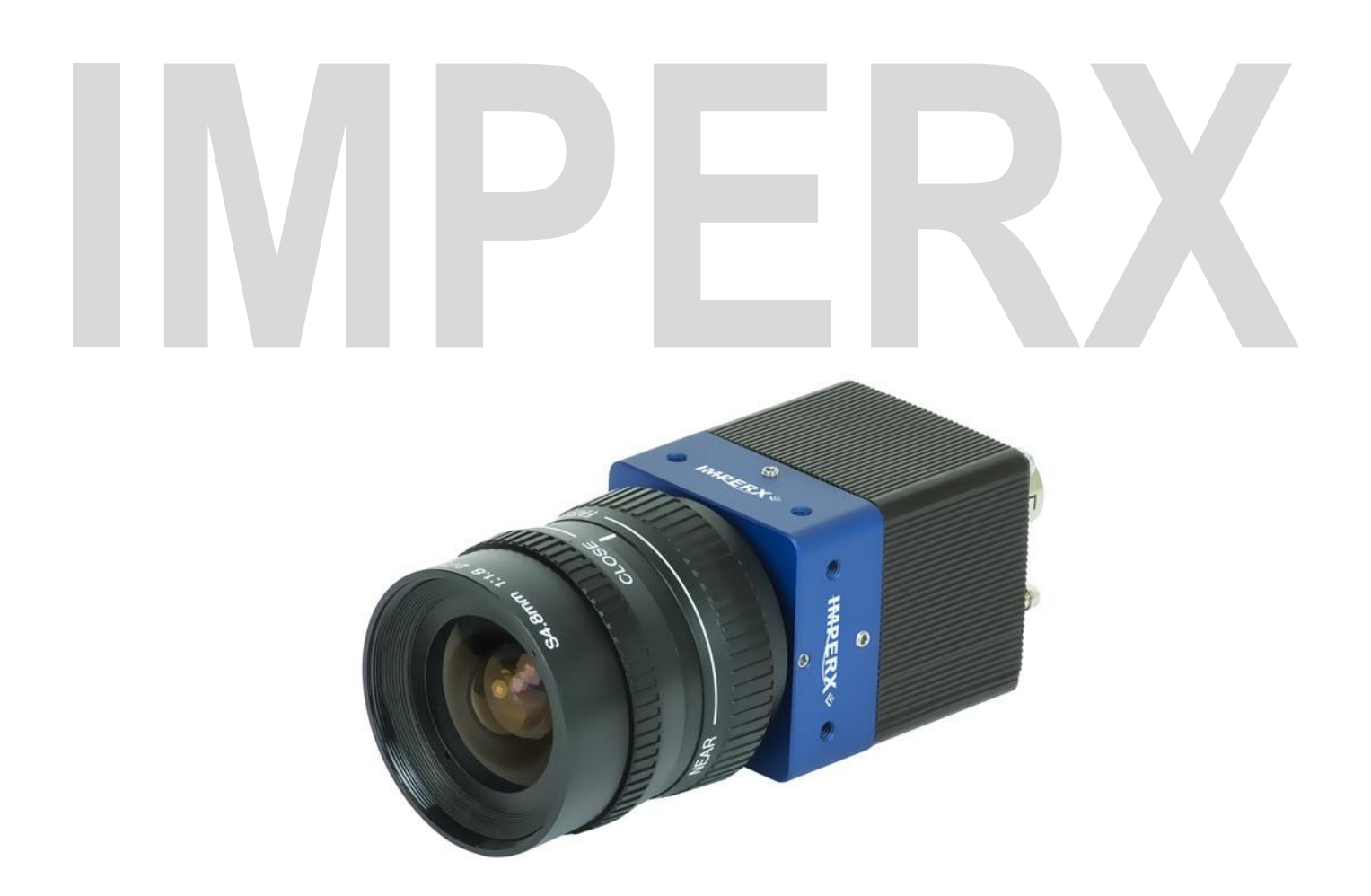

# Cheetah 3G-SDI Camera User Guide with SMPTE® output

The Imperx Cheetah 3G-SDI cameras provides broadcast quality video imaging with high sensitivity in a compact and ruggedized design. The camera's Sony Pregius CMOS image sensor delivers 1920 x 1080 resolution at up to 60 progressive frames per second. It provides the superior motion capture needed in a wide range of applications such as industrial imaging, surveillance, metrology, and medical and scientific imaging. The 3G-SDI cameras are easy to configure and are SMPTE 292M and 424M compliant.

Document Version 1.1

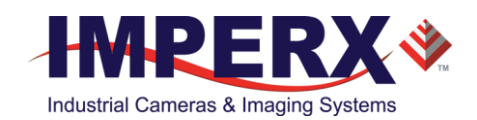

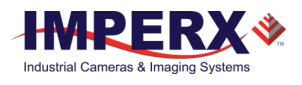

# About Imperx, Inc.

IMPERX, Inc. is a leading designer and manufacturer of high performance, high quality digital cameras, frame grabbers, and accessories for industrial, commercial, military, and aerospace imaging applications including flat panel inspection, biometrics, aerial mapping, surveillance, traffic management, semiconductors and electronics, scientific & medical Imaging, printing, homeland security, space exploration, and other imaging and machine vision applications.

Fortune 100 companies, federal and state government agencies, domestic and foreign defense agencies, academic institutions, and other customers worldwide use IMPERX products.

Imperx, Inc. | 6421 Congress Ave. | Boca Raton, FL, 33487 US Phone: +1 (561) 989-0006

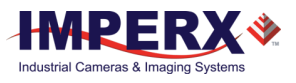

### Warranty

IMPERX warrants performance of its products and related software to the specifications applicable at the time of sale in accordance with IMPERX's standard warranty, which is 2 (two) years parts and labor. FOR GLASSLESS CAMERAS THE CCD OR CMOS IS NOT COVERED BY THE WARRANTY.

Do not open the housing of the camera. Warranty voids if the housing has been open or tampered.

#### **IMPORTANT NOTICE**

This camera has been tested and complies with the limits of Class A digital device, pursuant to part 15 of the FCC rules.

Copyright © 2017 IMPERX Inc. All rights reserved. All information provided in this manual is believed to be accurate and reliable. No responsibility is assumed by IMPERX for its use. IMPERX reserves the right to make changes to this information without notice. Redistribution of this manual in whole or in part, by any means, is prohibited without obtaining prior permission from IMPERX. IMPERX reserves the right to make changes to its products or to discontinue any product or service without notice, and advises its customers to obtain the latest version of relevant information to verify, before placing orders, that the information being relied on is current.

IMPERX PRODUCTS ARE NOT DESIGNED, INTENDED, AUTHORIZED, OR WARRANTED TO BE SUITABLE FOR USE IN LIFE-SUPPORT APPLICATIONS, DEVICES OR SYSTEMS OR OTHER CRITICAL APPLICATIONS, WHERE MALFUNCTION OF THESE PRODUCTS CAN REASONABLY BE EXPECTED TO RESULT IN PERSONAL INJURY. IMPERX CUSTOMERS USING OR SELLING THESE PRODUCTS FOR USE IN SUCH APPLICATIONS DO SO AT THEIR OWN RISK AND AGREE TO FULLY INDEMNIFY IMPERX FOR ANY DAMAGES RESULTING FROM SUCH IMPROPER USE OR SALE.

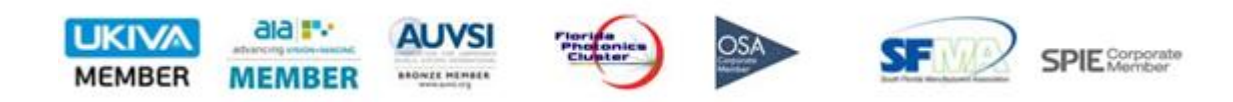

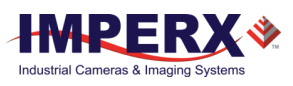

### TABLE OF CONTENTS

| 1 About the 3G-SDI Camera                  | 7  |
|--------------------------------------------|----|
| 1.1 General                                | 7  |
| 1.1.1 Key Features                         | 7  |
| 1.2 Technical Specifications               | 8  |
| 1.3 Camera Configuration                   | 9  |
| 1.4 Ordering Information                   | 9  |
| 2 Hardware                                 | 10 |
| 2.1 Camera Connectivity                    |    |
| 2.1.1 Pin Assignments                      |    |
| 2.1.2. LED Status                          |    |
| Example                                    |    |
| 2.1.3 Power Supply                         |    |
| 2.2 Electrical Connectivity                | 14 |
| 2.3 Mechanicals                            | 15 |
| 2.4 Optical                                |    |
| 2.5 Environmental                          |    |
|                                            |    |
| 3 Configuration Software                   | 18 |
| 3.1 Overview                               |    |
| 3.2 Installing the Software                | 18 |
| Installation                               | 18 |
| 3.3 Starting CamConfig                     | 22 |
| 3.4 Main Window                            | 23 |
| 3.4.1 Menu                                 | 23 |
| 3.4.2 View                                 | 26 |
| 3.4.3 Help                                 | 26 |
| 3.5 Gain & Exposure Control                | 26 |
| 3.5.1 Exposure Control                     | 27 |
| 3.5.2 Gain Control and Color Offset        | 28 |
| 3.5.3 Automatic Exposure and Gain Controls | 28 |
| 3.6 I/O Control                            | 31 |
| 3.7 Strobe Control                         | 31 |
| 3.8 Image Control                          | 32 |
| 3.8.1 Gamma                                |    |
| 3.8.2 Lookup Table                         |    |
| 3.8.3 Enhancement                          |    |
| 3.9 Color Control                          |    |
| 3.9.1 Adjusting White Balance              |    |
| 3.10 Output Control                        |    |
| 3.10.1 Test Patterns                       |    |
| 3.10.2 Overlays                            |    |
| 4 Camera Features                          |    |
| 4.1 Exposure Control                       | 39 |
| 4.2 Automatic Exposure Control             | 39 |
| 4.3 Automatic Gain Control                 | 39 |
| 4.4 I/O Control                            | 40 |
| 4.5 Strobe Control                         | 40 |
| 4.6 Gamma Control                          | 40 |

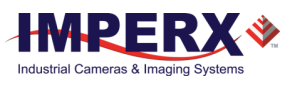

| 4.7 Color Control             | 41 |
|-------------------------------|----|
| 5 Image Sensor Technology     | 42 |
| 5.1 General Information       | 42 |
| 6 Register-based Commands     | 44 |
| 6.1 Configuration Memory      | 44 |
| 6.1.1 Camera Serial Protocol  | 44 |
| Appendix A – Camera Registers | 48 |
| Gain & Exposure and AEC/AGC   | 48 |
| Image Control                 | 50 |
| Data Out and Test Patterns    | 51 |
| Color                         | 52 |
| Strobe                        | 53 |

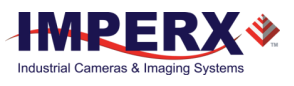

## **REVISION HISTORY**

| Revision | Date      | Reviser     | Comments                 |
|----------|-----------|-------------|--------------------------|
| 1.0      | 10/4/2017 | R. Johnston | Initial release approval |
| 1.1      | 11/16/17  | R. Johnston | Added C1920 camera and   |
|          |           |             | updated GUI screens      |
|          |           |             |                          |
|          |           |             |                          |

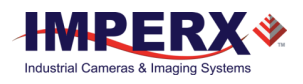

# 1 About the 3G-SDI Camera

# 1.1 General

Imperx Cheetah 1080P 3G-SDI CMOS cameras provide a ruggedized imaging platform with the latest digital technology and industrial grade components. The 3G-SDI cameras meet the video output standards set by the Society of Motion Picture and Television Engineers (SMPTE). The Serial Digital Interface (SDI) is a standard for digital video transmission over coaxial cable.

The 3G-SDI cameras contain Sony Pregius CMOS image sensors and are SMPTE 292M and 424M compliant. The cameras are available in monochrome and color.

| Model      | Resolution  | Туре  | Optics | CMOS | Model        |
|------------|-------------|-------|--------|------|--------------|
| SDI-C2010M | 1920 x 1080 | Mono  | 1/2"   | Sony | IMX-265LLR   |
| SDI-C2010C | 1920 x 1080 | Color | 1/2"   | Sony | IMX-265LQR   |
| SDI-C1920M | 1920 x 1080 | Mono  | 1/1.2" | Sony | IMX-174LLJ-C |
| SDI-C1920C | 1920 x 1080 | Color | 1/1.2" | Sony | IMX-174LQJ-C |

The Cheetah 3G-SDI is an advanced, ruggedized, small profile 1080 progressive scan digital camera. It is fully programmable and field upgradeable. It features a built-in image-processing engine, low power consumption, low noise, and high dynamic range (12 F-Stops) with frame rates up to 60 frames per second. The camera provides programmable gain, offset, electronic shutter, strobe output, gamma correction, and programmable Look-up tables (LUT).

The camera supports global shutter operation for superior motion capture and is fully programmable via the serial interface using a GUI based configuration utility. The camera is suitable for many applications including machine vision, metrology, high-definition surveillance, medical, scientific imaging, intelligent transportation systems, character recognition, document processing, and more.

### 1.1.1 Key Features

- 1080P Mono and Color 23.98p, 24p; 25p; 29.97p, 30p; 50p; 59.94p, 60p
- Color 3x10-bit (YCrCb) data
- RS-232/RS485 serial communication
- Analog/digital gain and offset control
- One Area of Interest (AOI) for AEC/AGC
- Automatic gain and exposure control (AEC/AGC) with optional P-Iris control
- Automatic white balance
- Internal exposure control manual, automatic
- Test image with image superimposition
- Programmable I/O
  - o 1 genlock tri-level sync input; 1 programmable TTL output

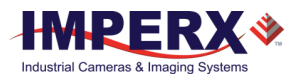

- Dynamic transfer function and gamma corrections
- field upgradeable firmware

# **1.2 Technical Specifications**

| Specifications          | C2010 3G-SDI                                       | C1920 3G-SDI                                       |
|-------------------------|----------------------------------------------------|----------------------------------------------------|
| Active image resolution | 1920 (H) x 1080 (V)                                | 1920 (H) x 1080 (V)                                |
| Pixel size              | 3.45 μm                                            | 5.86 µm                                            |
| Video output            | Digital, 10 bit                                    | Digital, 10 bit                                    |
| Output structure        | YUV422                                             | YUV422                                             |
| Data clock              | 37.08789/37.125 MHz                                | 37.08789/37.125 MHz                                |
| Camera interface        | HD-SDI SMPTE 292M and 424                          | HD-SDI SMPTE 292M and 424                          |
| SDI format              | 23.98p, 24p, 25p, 29.97p, 30p,<br>50p, 59.94p, 60p | 23.98p, 24p, 25p, 29.97p, 30p,<br>50p, 59.94p, 60p |
| Dynamic range           | 71 dB (12 F Stops)                                 | 73 dB (12 F Stops)                                 |
| Shutter speed           | 1/50,000 to 1/24                                   | 1/50,000 to 1/24                                   |
| Gain                    | 0 to 48 dB, 480 steps                              | 0 to 48 dB, 480 steps                              |
| Gain resolution         | 0.1 dB/step                                        | 0.1 dB/step                                        |
| Black level offset      | 0-511 levels                                       | 0-511 levels                                       |
| Auto gain/exposure      | Yes, with optional AEC/AGC within an AOI           | Yes, with optional AEC/AGC within an AOI           |
| LUT                     | 4 user LUTs; 8 gamma LUTs; 8<br>black gamma LUTs   | 4 user LUTs; 8 gamma LUTs; 8<br>black gamma LUTs   |
| Tri-level sync input    | Yes                                                | Yes                                                |
| Camera size (W x H x L) | 37mm x 37mm x 48.6mm                               | 37mm x 37mm x 48.6mm                               |
| MTBF                    | >406,000 hours at 40°C                             | >406,000 hours at 40°C                             |
| Weight                  | 91.8 grams nominal                                 | 91.8 grams nominal                                 |
| Minimum illumination    | 0.2 lux, f=1.4                                     | 0.2 lux, f=1.4                                     |
| Lens mount              | C mount, ½" format                                 | C mount, ½" format                                 |
| Power                   | 3.6W                                               | 3.6W                                               |
| RS 232/RS 485 interface | Yes                                                | Yes                                                |
| Auto white balance      | Yes                                                | Yes                                                |
| Optional P-Iris         | Yes                                                | Yes                                                |
| Test image              | Yes                                                | Yes                                                |
| Image overlay           | Yes                                                | Yes                                                |
| I/O control             | 1 tri-level sync input, 2 outputs                  | 1 tri-level sync input, 2 outputs                  |
| Strobe output           | 1 TTL strobe; one opto-<br>isolated strobe         | 1 TTL strobe; one opto-isolated strobe             |
| In-camera processing    | Yes                                                | Yes                                                |
| Camera housing          | 6000 series aluminum                               | 6000 series aluminum                               |
| Supply voltage range    | 10V min to 15VDC max                               | 10V min to 15VDC max                               |
| Upgradeable firmware    | Yes                                                | Yes                                                |

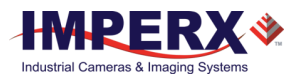

| Upgradeable LUT   | 4 User programmable LUTS                         | 4 User programmable LUTS                         |
|-------------------|--------------------------------------------------|--------------------------------------------------|
| Operating         | 1.5G: –40.0°C to +75°C<br>3.0G: –30.0°C to +75°C | 1.5G: –40.0°C to +75°C<br>3.0G: –30.0°C to +75°C |
| Environmental     | –50.0°C to +90.0°C storage                       | –50.0°C to +90.0°C storage                       |
| Vibration, shock  | TBD                                              | TBD                                              |
| Relative humidity | 10% to 90% non-condensing                        | 10% to 90% non-condensing                        |
| Regulatory        | FCC 15 part A, CE, RoHS                          | FCC 15 part A, CE, RoHS                          |

# 1.3 Camera Configuration

Cheetah SDI cameras are programmable and flexible. You can control and monitor the camera's resources (internal registers and parameter flash) using a simple, register-based, command protocol via the camera's RS-232 serial interface. The interface is bidirectional enabling you to issue commands to the camera and receive responses (either status or info) from the camera. You can also program the camera's parameters using the Cheetah SDI CamConfig graphical user interface (GUI) software.

# 1.4 Ordering Information

| Cheetah 3G-SDI Camera Ordering Codes<br>Sample code: SDI-C2010C-RC000 |                 |                             |              |               |                                     |
|-----------------------------------------------------------------------|-----------------|-----------------------------|--------------|---------------|-------------------------------------|
| Interface                                                             | Camera<br>model | Sensor Type                 | Temp. range  | Lens<br>Mount | Filter/<br>customization<br>options |
| SDI                                                                   | C2010<br>C1920  | M – monochrome<br>C – color | R-Ruggedized | C –<br>Mount  | 000 – none                          |
| Note: PS12V06 Power Supply sold separately.                           |                 |                             |              |               |                                     |

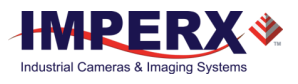

# 2 Hardware

# 2.1 Camera Connectivity

The Cheetah 3G-SDI camera connects to outside equipment using two connectors on the back panel of the camera. The back panel also provides an LED status indicator.

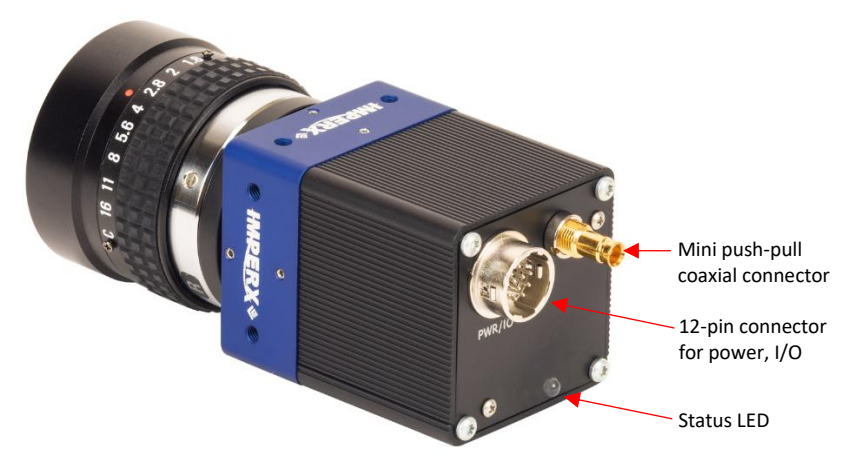

The camera provides the following:

- Camera 3G-SDI output Amphenol-RF Division 75 Ohm coaxial connector ACX1785-ND #282121-75. Imperx offers a 3G-SDI coaxial cable with 1.0/2.3 DIN to BNC male connectors available in varying lengths. The cable has a miniature quick connect/push-pull type coupling mechanism on the camera end and a BNC connector with quarter turn coupling on the host computer end. Contact Imperx for more information.
- 12-pin Hirose (male) connector a male type miniature locking receptacle #HR10A-10R-12PB(71) providing power, I/O interface, and Serial RS-232/485 interface. See connector pin mapping (2.1.1 Pin Assignments) on the following page.
- 3. Status LED indicates the status of the camera (2.1.2. LED Status).
- 4. Serial Number provides camera model and serial number.

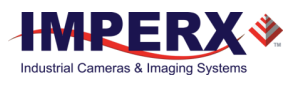

### 2.1.1 Pin Assignments

The 12-pin Hirose connector assigns signals to the following pins.

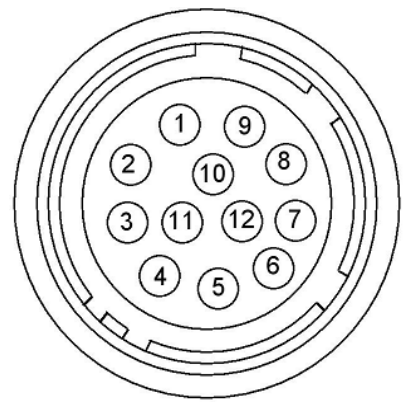

Figure 1: Connector Pin-outs.

| Pin | Signal                    | Туре                   | Description                                                 |
|-----|---------------------------|------------------------|-------------------------------------------------------------|
| 1   | 12 VDC Return             | Ground Return          | 12 VDC Main Power Return                                    |
| 2   | + 12 VDC                  | Power – Input          | + 12 VDC Main Power                                         |
| 3   | RS-232 RX                 | Communication Input    | RS-232/RS-485 Receive                                       |
| 4   | RS-232 TX                 | Communication Output   | RS-232/RS-485 Transmit                                      |
| 5   | GPIO_1B                   | General Purpose I/O 1B | Reserved for optional P-IRIS A-<br>Phase or Strobe 2_Return |
| 6   | RS-232 RTN                | Communication Return   | RS-232/RS-485 Return                                        |
| 7   | OUT 1                     | TTL OUT 1              | Strobe 1 Output                                             |
| 8   | TLS IN 1                  | Tri-Level Sync         | Tri-Level Sync Genlock Input                                |
| 9   | GPIO_2A                   | General Purpose I/O 2A | Reserved for P-IRIS B_Enable                                |
| 10  | GP IN and Out 1<br>Return | Ground Return          | Tri-level Sync Input and Out 1<br>Return                    |
| 11  | GPIO_2B                   | General Purpose I/O 2B | Reserved for P_IRIS B_Phase                                 |
| 12  | GPIO_1A                   | General Purpose I/O 1A | Reserved for optional P-IRIS<br>A_Enable or Strobe 2_output |

Table 1: 3G-SDI Power Connector Pin Mapping.

### 2.1.2. LED Status

The camera has a red-green-yellow LED on the back panel of the camera. The following LED colors and light patterns indicate the camera status and mode of operation:

| LED Condition   | Status Indication                                                         |
|-----------------|---------------------------------------------------------------------------|
| GREEN steady ON | Normal operation. You should see a normal image coming out of the camera. |

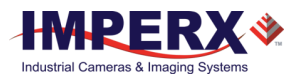

| GREEN blinks at<br>~ 2.0 Hz  | Camera is in external genlock sync mode.                                                                                                    |
|------------------------------|----------------------------------------------------------------------------------------------------|
| YELLOW steady ON             | Test mode. You should see one of the test patterns.                                                                                                    |
| YELLOW blinks at ~ 0.5<br>Hz | Camera is in AGC/AEC mode. In this mode, changing the shutter slider does not affect the image luminance.                                                                              |
| RED steady ON                | RS-232 communication error or firmware load error. Re-power<br>the camera and load the factory settings. If the condition is still<br>present, contact the factory for support.        |
| LED OFF                      | Power not present. Possible power supply failure or faulty<br>external AC adapter. Re-power camera and load factory<br>settings. If the LED is still OFF, contact the factory for RMA. |
|                              | Table 2. LED status indicators on compare                                                                                                    |

Table 2: LED status indicators on camera.

# Example

The follow illustration shows an example setup of C2010 components and cabling.

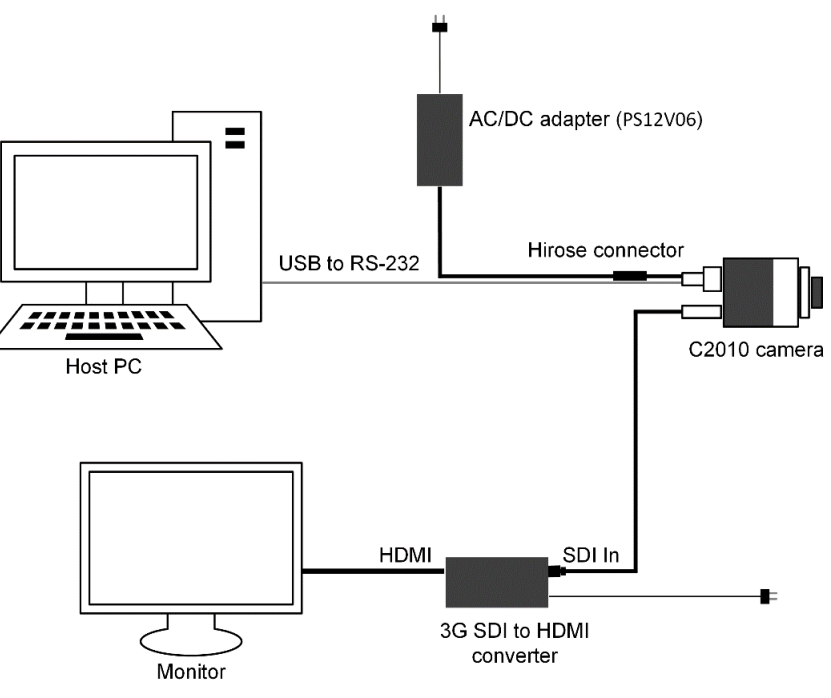

Figure 2: C2010 Connection example.

## 2.1.3 Power Supply

The Cheetah 3G-SDI camera can use a universal desktop power supply adapter providing +12VDC,  $\pm$  10% and up to 2.5A DC current available from Imperx (P/N: PS12V06). The operating input voltage ranges from 90 to 240 VAC.

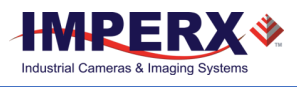

#### PS12V06 Power Supply Specs:

<u>Cable length:</u> Supplied AC power input cable (IEC): 1.8m (6') 100 - 240 VAC, 50 - 60Hz 1A

Power supply output (+12V): 1.5m (5') ± 15cm (6")

#### Electrical:

Over-Voltage Protective Installation Short-circuit Protective Installation Protection Type: Auto-Recovery 10 -15 VDC 12VDC nominal, 2 A. Load regulation ± 5% Ripple & Noise 1% Max.

Regulatory: Class 1 Safety standards UL60950-1, EN60950-1, IEC60950-1 Safety (1) EMC UL/CUL, CE, TUV, DoIR+C-Tick, Semko, CCC, FCC Safety (2) BSMI, FCC

The PS12V06 power supply (sold separately) terminates in a female Hirose type miniature locking receptacle #HR10A-10P-12S(73). It has a DB9 connector for serial RS-232/485 interface and a small BNC pig-tail cable providing external trigger input (black) and strobe output (white). The following table and figure show the PS12V06 power supply cabling and connectors.

| Pin    | Signal       | Cable Color | Description                   |
|--------|--------------|-------------|-------------------------------|
| Case   | In 1 Return  | DNC Dia als | Tri-level Sync Input 1 Return |
| Signal | In 1 Active  | BINC BIACK  | Tri-level Sync Input 1 Signal |
| Case   | Out 1 Return | DNCMA       | Strobe 1 Output Return        |
| Signal | Out 1 Active | BINC White  | Strobe 1 Output Signal        |

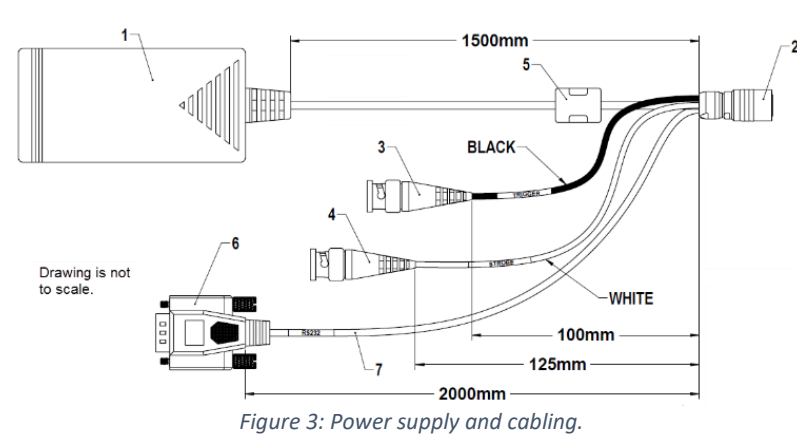

Table 3: BNC connector pin mapping.

PS12V06 Power supply cable descriptions:

1 – Shielded power supply AC/DC adapter

2 - Connector, Hirose HR 10A-10P-12S

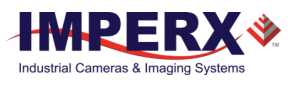

- 3 BNC (M) cable subassembly (black) for genlock IN trigger
- 4 BNC (M) cable subassembly (white) for strobe OUT
- 5 Cable subassembly for 12V power
- 6 DB9 connector female for RS232 serial communications with computer
- 7 Cable, 2-conductor shielded #24AWG

## CAUTION 1

It is strongly recommended that you use the PS12V06A power adapter from Imperx!

# 2.2 Electrical Connectivity

#### A. Inputs IN1

The external inputs in Cheetah HD-SDI cameras are connected directly to the camera hardware as shown in the following figures. The input signals "Signal" and "Return" are used to connect to an external input on the outside source. For IN1, the signal level (voltage difference between the inputs "Signal" and "Return") MUST NOT exceed 1.2Vpp.

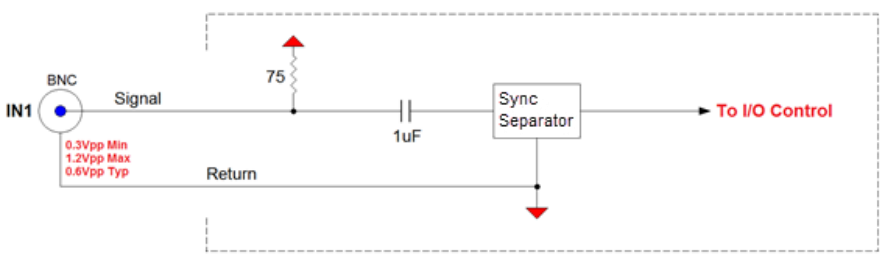

Figure 4: IN1, Tri-Level Sync electrical input connection.

#### B. Outputs OUT1

The OUT1 external output in Cheetah HD-SDI camera is directly connected to the camera hardware and is a TTL (5.0 Volts) compatible signal. The maximum output current MUST NOT exceed 8 mA. The following figure shows the OUT1 output external electrical connection.

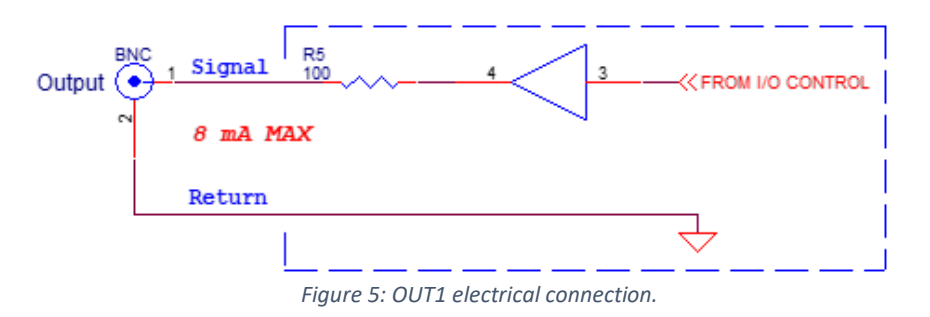

#### C. Outputs OUT2

Output OUT2 is an optically isolated switch. There is no pull-up voltage on either contact. The voltage across OUT2 Contact 1 and OUT2 Contact 2 <u>must not</u> exceed 25 volts and the current through the switch <u>must not</u> exceed 50 mA.

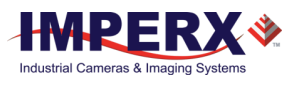

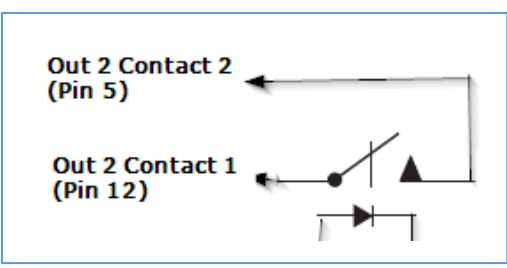

Figure 6: OUT2 Opto-Isolated electrical connection.

# 2.3 Mechanicals

The camera housing is made of precision-machined aluminum. For maximum flexibility, the camera has eight M3X0.5mm mounting holes located towards the front and the back. An additional plate with ¼-20 UNC (tripod mount) and hardware ship with each camera.

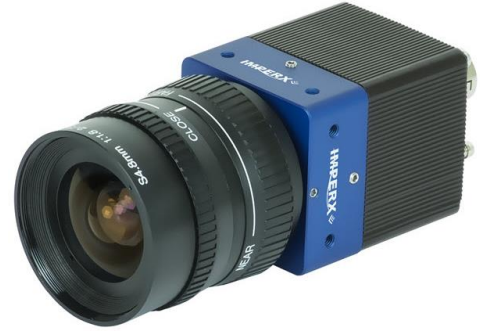

Figure 7: 3G-SDI camera.

The following mechanical drawings show side, front, and back views of the 3G-SDI camera.

#### Camera, side view:

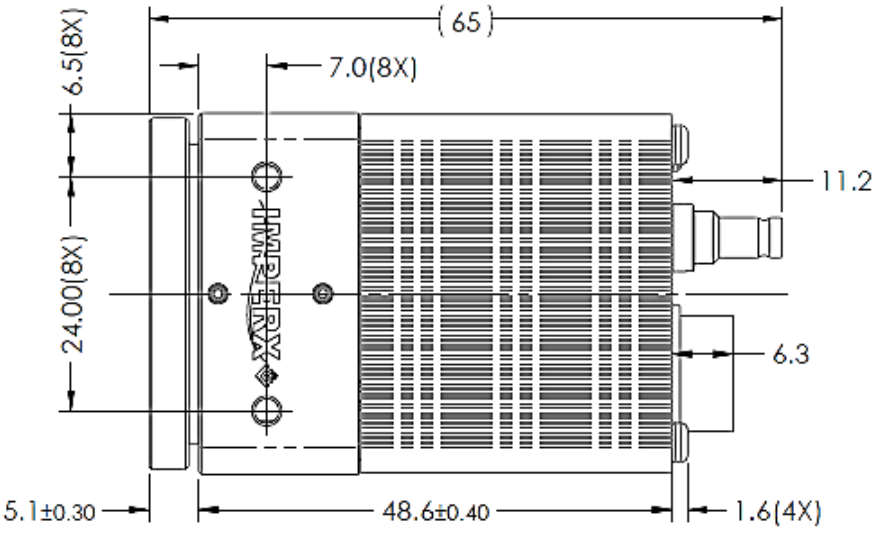

Figure 8: 3G-SDI camera, side view.

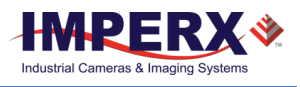

Camera, back view:

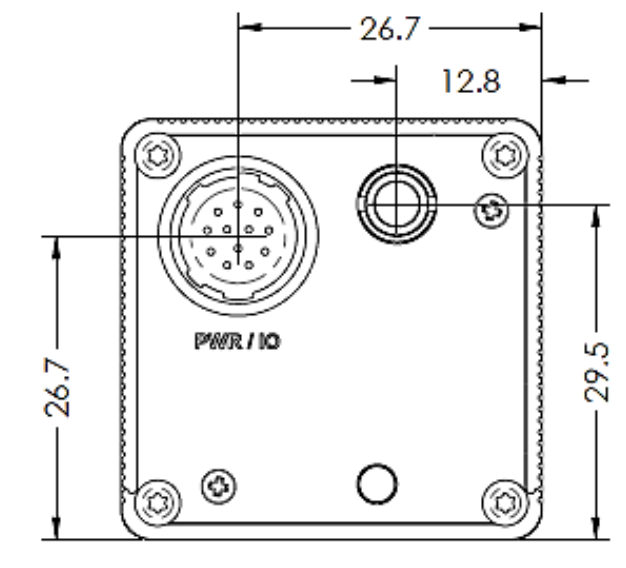

Figure 9: 3G-SDI camera, back view.

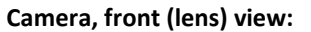

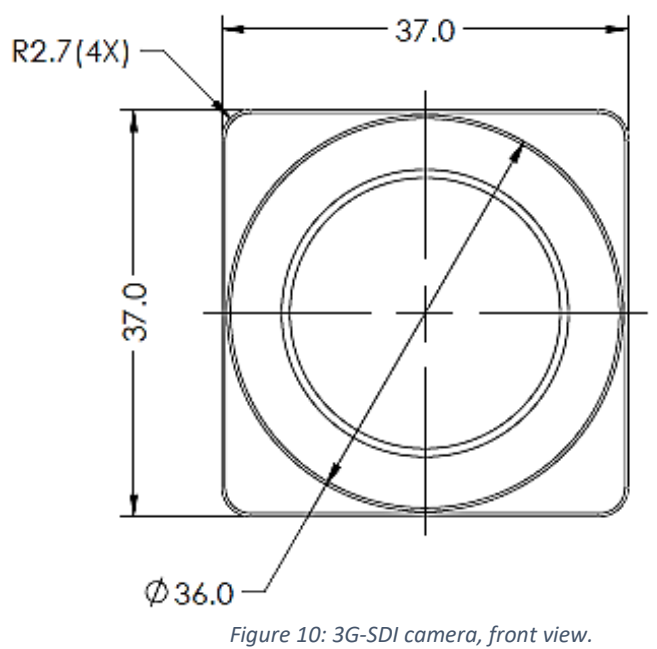

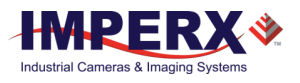

# 2.4 Optical

The Cheetah 3G-SDI camera cross-section comes with an adapter for C-mount lenses that have a 17.52 mm back focal distance. You can use an F-mount lens with a C-mount camera using an F-mount-to-C-mount adapter. You can purchase the adapter separately (refer to the Imperx web site for more information).

## TIP

Camera performance and signal to noise ratio depend on the illumination (amount of light) reaching the sensor and the exposure time. Always try to balance these two factors. Unnecessarily long exposures increase the amount of noise and thus decrease the signal to noise ratio.

The camera is highly sensitive in the IR spectral region. All color cameras have an IR cut-off filter installed. Monochrome cameras do not have an IR filter. If necessary, the camera can accommodate an IR filter (1 mm thickness or less) inserted under the front lens bezel.

# CAUTION 1

- 1. Avoid direct exposure to a high intensity light source (such as a laser beam). This may damage the camera optical sensor!
- 2. Avoid foreign particles on the surface of the imager.

# 2.5 Environmental

Operate the camera in a dry environment with temperatures between -40°C and +85°C. Relative humidity should not exceed 80% non-condensing.

# TIP

Always keep the camera within temperature specifications.

The camera should be stored in a dry environment with the temperature ranging from -40°C to + 90°C.

## CAUTION 1

- 1. Avoid direct exposure to moisture and liquids. The camera housing is not hermetically sealed and any exposure to liquids may damage the camera electronics!
- 2. Avoid operating in an environment without any air circulation, in close proximity to an intensive heat source, strong magnetic or electric fields.
- Avoid touching or cleaning the front surface of the optical sensor. If the sensor needs cleaning, use soft lint free cloth and an optical cleaning fluid. Do not use methylated alcohol! Contact Imperx support for cleaning procedures.

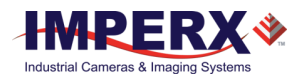

# 3 Configuration Software

# 3.1 Overview

The Cheetah Pregius CamConfig software ships with the 3G-SDI camera. After installing the software, you can program the camera, change its settings, and save the settings in a file or in the camera using the RS-232 interface. The software provides a help file to assist in setting up the camera.

The CamConfig software is compatible with the following operating systems:

- Windows 7, 32-bit and 64-bit
- Windows 8 and 8.1, 32-bit and 64-bit
- Windows 10, 32-bit and 64-bit

# 3.2 Installing the Software

Use the installation wizard to install the Cheetah Pregius CamConfig software supplied with your 3G-SDI camera.

# CAUTION 1

If a previous version of the Cheetah Pregius GUI software is installed on your computer, you must remove it before completing the installation. The installation wizard will do this for you during the installation process. Or, you can uninstall a previous version yourself.

#### To remove previous versions yourself:

- 1. Open Control Panel on your computer.
- 2. Select Programs and Features.
- 3. Select the software from the list.
- 4. Click Uninstall.

### Installation

- Locate the executable file (Cheetah\_Pregius\_1\_0\_5\_xxxx.exe) on the media that shipped with your camera.
- 2. Drag the file to your computer desktop. If a Security screen appears, click **OK**.

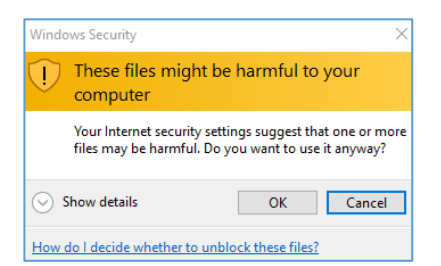

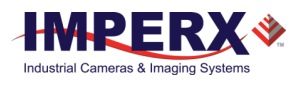

#### 3. Double click the executable file

(Cheetah\_Pregius\_1\_0\_5\_xxxx.exe) on your desktop. The Welcome Setup screen opens. Note the recommendation to close other applications and then click **Next**.

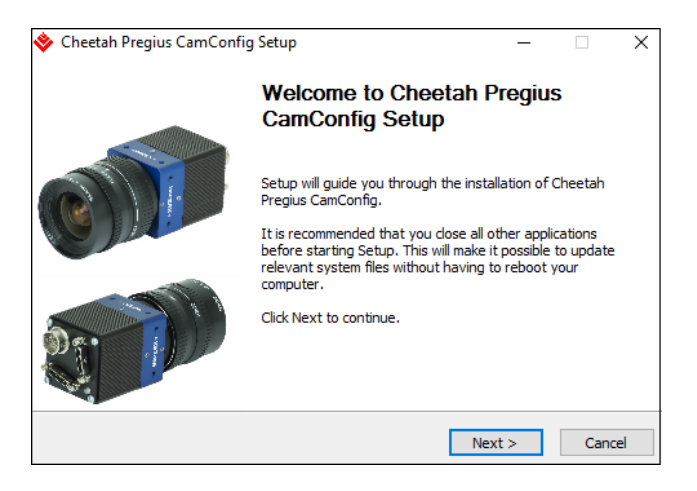

4. When the License Agreement screen appears, read the agreement and click **I Agree**.

| Cheetah Pregius CamCo                                       | nfig Setup —                                                                      | ×         |
|-------------------------------------------------------------|-----------------------------------------------------------------------------------|-----------|
|                                                             | License Agreement                                                                 |           |
| WHERA                                                       | Please review the license terms before installing Cheetal<br>CamConfig.           | n Pregius |
| Press Page Down to see the                                  | e rest of the agreement.                                                          |           |
| IMPERX PROGRAM                                              | M LICENSE SUBSCRIPTION AGREEMEN                                                   | ^ TI      |
| PLEASE REVIEW 1                                             | THE FOLLOWING TERMS AND                                                           |           |
| CONDITIONS CAL                                              | REFULLY BEFORE INSTALLING OR                                                      |           |
| USING THE SOFT                                              | WARE PROVIDED TO YOU ON COMPAC                                                    | CT        |
| DISC, VIA A WEB-                                            | SITE, OR ON ANOTHER MEDIUM OR                                                     |           |
| THROUGH ANOTH                                               | HER DELIVERY MECHANISM. BY                                                        |           |
| INSTALLING OR I                                             | ISING THIS SOFTWARE OR PAYING A                                                   | ~         |
| If you accept the terms of t<br>agreement to install Cheeta | the agreement, click I Agree to continue. You must accept<br>h Preaius CamConfig. | the       |
| -                                                           | 2                                                                                 |           |
| ullsoft Install System v3.0 —                               |                                                                                   |           |
|                                                             | < Back I Agree (                                                                  | ancel     |
|                                                             | C DUCK I Agree                                                                    | Junicel   |

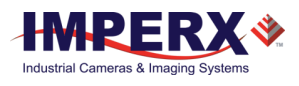

5. On the Choose Components screen, make sure the Cheetah Pregius CamConfig component is selected and then click **Next**.

| <b>MPERX</b> *                                             | Choose Components<br>Choose which features of Cheetah<br>to install. | Pregius CamConfig you want                                                        |
|------------------------------------------------------------|----------------------------------------------------------------------|-----------------------------------------------------------------------------------|
| Check the components you<br>install. Click Next to continu | want to install and uncheck the comp<br>e.                           | onents you don't want to                                                          |
| Select components to instal                                | : 🗹 Cheetah Pregius CamCon                                           | Description<br>Position your mouse<br>over a component to<br>see its description, |
| Space required: 16.3MB                                     | < >                                                                  |                                                                                   |
| ullsoft Install System v3.0 —                              |                                                                      |                                                                                   |

 On the Choose Install Location screen, accept the default destination folder or click **Browse** and select a different location and then click **Install.** The installer prompts you to uninstall any existing versions of the software from your computer before continuing the installation.

| 🚸 Cheetah Pregius CamConfig Setup — 🗌 🔿                                                                                                    | ~ |
|----------------------------------------------------------------------------------------------------|---|
|                                                                                                    |   |
| Choose the folder in which to install Cheetah Pregius CamConfig.                                                                                                    | · |
| Setup will install Cheetah Pregius CamConfig in the following folder. To install in a different folder, dick Browse and select another folder. Click Install to start the installation.                                                                                                    |   |
| Destination Folder           C:\Program Files\Imperx\Cheetah Pregius CamConfig         Browse                                                                                                    |   |
| Space required: 16.3MB<br>Space available: 86.5GB                                                                                                    |   |
| Nullsoft Install System v3.0                                                                                                    | _ |
| < Back Install Cancel                                                                                                    |   |
| Cheetah Pregius CamConfig Setup                                                                                                    |   |
| Cheetah Pregius CamConfig Software is already installed. It is<br>recommended that you uninstall the existing version before installing<br>the new one<br>Press YES to uninstall currently installed Cheetah Pregius CamConfig<br>software, and continue the installation<br>Press NO to abort the installation |   |
| Yes No                                                                                                    |   |

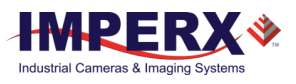

7. On the Installation Complete screen, select the check box to register your software and then click **Next**. When the Imperx website appears, complete the Subscriber Registration and click **Submit**.

| 🔷 Cheetah Pregius CamConf                           | ïg Setup                                      |                  | _        |      | ×  |
|-----------------------------------------------------|-----------------------------------------------|------------------|----------|------|----|
| IMPERX*                                             | nstallation Complete<br>Setup was completed s | euccessfully.    |          |      |    |
| Installation complete                               |                                               |                  |          |      |    |
| Please take a few momen                             | ts to register your prod                      | luct on our webs | ite      |      |    |
| We strongly suggest that<br>software/firmware becom | you do this so that we<br>es available        | can notify you v | when new |      |    |
| Register now on Imper                               | rx website                                    |                  |          |      |    |
| Nullsoft Install System v3.0 ——                     |                                               | < Back N         | ext >    | Cano | el |

8. On the Completing Cheetah Pregius CamConfig Setup screen, click Finish. The Cheetah Pregius Configurator icon appears on your desktop.

| 📚 Cheetah Pregius CamConfi | ig Setup — 🗆 🗙                                                                                   |
|----------------------------|--------------------------------------------------------------------------------------------------|
|                            | Completing Cheetah Pregius<br>CamConfig Setup                                                    |
| C                          | Cheetah Pregius CamConfig has been installed on your<br>computer.<br>Click Finish to dose Setup. |
|                            |                                                                                                  |
|                            | < Back Enish Cancel                                                                              |

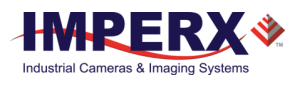

# 3.3 Starting CamConfig

Users sometimes install multiple frame grabbers and cameras on the same host computer. The CamConfig software automatically discovers all available Universal Asynchronous Receiver/Transmitter (UART) components on the computer and lets you select the one connected to the Cheetah 3G-SDI camera.

The CamConfig software also searches for any available COM ports installed on the host computer. It communicates with each COM port and attempts to query the attached camera. If the software detects an attached Imperx Cheetah 3G-SDI camera, it displays the port and camera type on the Select Port screen. You can repeat the discovery procedure by clicking Rescan Ports.

### TIP

If you do not see the camera as one of the selectable ports, make sure the RS232 connector is plugged into the computer from the power supply. If the computer does not have an RS232 port, you should purchase a USB-to-RS232 adapter:

- 1. Make sure to install the drivers from any USB device prior to connecting the USB-to-RS232 adapter to the computer. A system restart might be necessary to ensure drivers are applied properly.
- 2. If the device still does not work, open Device Manager, select Ports (COM & LPT), right-click on USB, and select Update Driver Software.

#### To select a camera for programming:

- 1. Open the CamConfig software.
- 2. On the Select Port screen, click the camera of interest.
- 3. Click **OK**. The CamConfig Main panel appears.

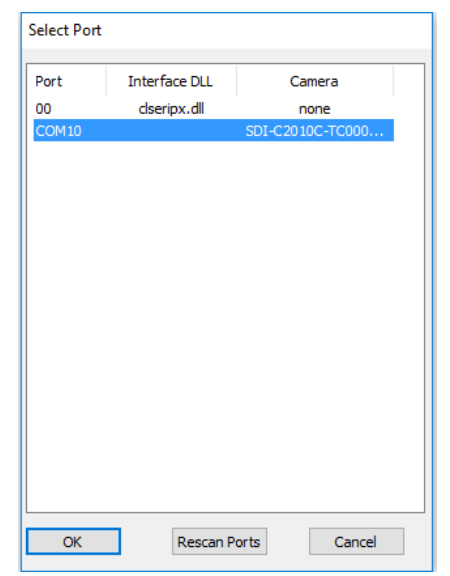

Figure 11: Select Port identifies cameras.

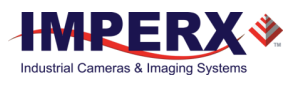

# 3.4 Main Window

The main window appears after you select a camera. It provides menu and view options, a help file, camera information, and configuration options. The camera's name and status appear at the bottom of the main window. The status indicator next to the camera name turns red if the connection between the camera and host computer is lost.

| CamCo | nfig Pregius | ×    |
|-------|--------------|------|
| Menu  | View Help    | -    |
| Came  | era Info     |      |
| Size  | 1920x1080    | PxL  |
| FPS   | 59.999       | fps  |
| FTM   | 16.667       | ms   |
| EXP   | 16.591       | ms   |
| Þ     | Gain & Expos | sure |
| Л     | Output [     | 60p] |
|       | Strobe       |      |
| R     | Input/Outpu  | t    |
|       | Image        |      |
|       | Color        |      |
| SDI-C | 1920C-RC     |      |

Figure 12: GUI interface.

The window also displays real-time information about the camera's current conditions and operations based on the settings you implement. The software monitors the image size (in pixels), frame per second (FPS), frame time in milliseconds (FTM), and exposure time in milliseconds (EXP).

### 3.4.1 Menu

The Menu provides access to load options, settings, the command terminal, and more.

| Cam | Со | x          |         |   |   |
|-----|----|------------|---------|---|---|
| Men | u  | View       | Help    | _ |   |
| 3   | Ru | ın Appl    | ication |   |   |
|     | Lo | Load From  |         |   | > |
|     | Sa | Save To    |         |   | > |
|     | Bo | Boot From  |         |   | > |
|     | Te | Terminal   |         |   | > |
|     | So | Soft Reset |         |   |   |
|     | C  | onnecti    |         | > |   |
|     | Ex | it         |         |   |   |

Figure 13: Menu options.

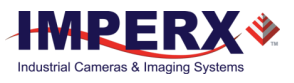

#### Run Application

This starts any other executable file that you normally use, such as a framegrabber application. CamConfig remembers the location of such files in the host computer.

#### Load From . . .

This enables loading camera registers from a saved configuration space. Options are:

- File: Loads camera registers from a saved configuration file.
- Workspace: Updates the software with the current camera workspace settings.
- Factory: Loads the camera registers with the original factory settings.
- User Space #1 or #2: Loads the camera registers with settings saved within the camera in either camera user space #1 or user space #2.

#### Save To . . .

You can save the camera registers to a File, to camera User Space #1, or to camera User Space #2. Factory Space is available only for factory technicians.

#### Boot From . . .

This enables loading the camera registers from the Factory configuration, from User Space #1 or from User Space #2 upon powering up.

#### Terminal

The Command Terminal shows information about all commands sent to or received by the camera. It also lets you communicate directly with the camera by entering write or read commands directly into the text box on the Command Terminal screen.

To write a command to a camera register, the command terminal must send a sequence of 7 bytes to the camera. The write command must start with 0x followed by 57, the register address, and data.

#### Example:

Write to register address 0x0410, data value = 0x11223344: Camera Write Command: <0x57> <04> <10> <11> <22> <33> <44>

To read a command from a camera register, the command terminal must send a sequence of 3 bytes to the camera. The read command must start with Ox followed by 52 and the register address.

#### Example:

Read from register address 0x0410: Camera Read Command: <0x52> <04> <10>

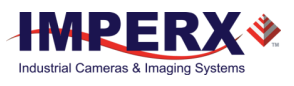

| 🔖 Command Ter                                                                                                    | minal                                    |    |       | _       |          | $\times$ |
|----------------------------------------------------------------------------------------------------|------------------------------------------|----|-------|---------|----------|----------|
| Disable Polling                                                                                                    | Polling Time: 2000                       | ms | Clear | Disable | ErrorChe | ecking   |
| >ssp_en2 Disable<br>CMD=<52055C><br>ACK = <06>:RSP-<br>value = 0 <00000<br>>ssp_en1 Disable<br>CMD=<520560><br>ACK = <06>:RSP- | <00000000><br>00000000000><br><00000000> |    |       |         |          | ~        |
| <                                                                                                    |                                          |    |       |         |          | >        |
|                                                                                                    |                                          |    |       |         |          |          |

Figure 14: Command Terminal command to addresses 055C and register 0560.

The Disable Polling check box turns polling commands on or off for frame time, exposure time, frame rate, and so on. You can change the polling time in milliseconds by entering a number in the Polling Time field.

The software displays error messages when the camera returns a command error. You can disable error checking by selecting the Disable Error Checking check box.

#### Soft Reset

Resets all current camera settings to default values according to the current Boot From selection.

#### Connection

Use the Connection menu to switch ports and change baud rates.

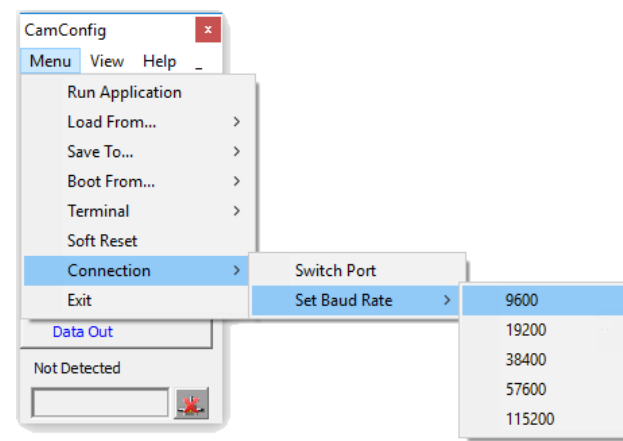

Figure 15: Connections lets you control ports and baud rates.

**Switch Port** – use this option to switch the com port/camera. You can also Rescan Ports before switching.

**Set Baud Rate** – use this to change the speed of data transmission. A higher baud rate number indicates the transfer of more bits per second. Baud rates are 9600, 19200, 28400, 57600, and 115200. The factory default is 115,200.

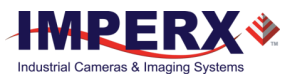

### 3.4.2 View

Use the View menu to display or hide the following panels: Gain & Exposure, I/O Control, Strobe, Image Control, Color, and Data Out on the screen.

### 3.4.3 Help

Help provides access to a user help file and the following options:

- **Debug.** This puts the software in debug mode for test purposes and troubleshooting.
- Save Dump Camera Regs. This is for saving camera registers to a file.
- **About.** This provides information about the camera's firmware build, revision, image sensor, and other components.

# 3.5 Gain & Exposure Control

Gain & Exposure control lets you set the camera's exposure, gain control, automatic exposure control, and automatic gain control. These functions are available from the Gain & Exposure tab on the Main window.

| Gain & Exposure Control          | The second second second second second second second second second second second second second second second s | X        |
|----------------------------------|----------------------------------------------------------------------------------------------------|----------|
| Exposure Control                 |                                                                                                    |          |
| Time Shutter Speed Wheel Degrees |                                                                                                    |          |
| Off     Off     Internal         |                                                                                                    |          |
| Exposure Time [µs]:              | () 1659                                                                                                    | 1 👘 [µs] |
| 29                               | 16591                                                                                                    |          |
| Gain Control                     |                                                                                                    |          |
| Gain: 8.000 ▼ Offset: 0 ▼        |                                                                                                    |          |
| Color Offset Control             |                                                                                                    |          |
| Red Offset:                      |                                                                                                    | 0        |
| -512                             | 511                                                                                                    |          |
| -512                             | 511                                                                                                    | U        |
| Blue Offset:                     |                                                                                                    | 0        |
| -512                             | 511                                                                                                    |          |
| AEC/AGC                          |                                                                                                    |          |
| Area                             |                                                                                                    |          |
| X: 0 🐳 Width: 1920 🐳             |                                                                                                    |          |
| Y: 0 * Height: 1080 *            |                                                                                                    |          |
| Luminance                        |                                                                                                    |          |
| Average 👻 Limit: 700             |                                                                                                    |          |
|                                  |                                                                                                    |          |
| I 4095<br>Exposure               | Gain                                                                                                    |          |
| 206 Limits [µs] 16591            | 0.00 🕀 Limits [dB]                                                                                             | 48.00    |
| 1 1                              | 1                                                                                                    | 1        |
| 29 16591<br>Speed: 3x •          | 0.00<br>Speed: 4x Fast 💌                                                                                       | 48.00    |
| Current                          |                                                                                                    |          |
| Exp: 16.591 ms Gain: 8.          | 00 dB O Lur                                                                                                    | m: 4091  |
|                                  |                                                                                                    |          |

Figure 16: The Gain & Exposure screen controls exposure and gain.

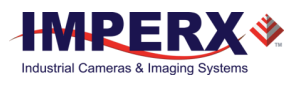

### 3.5.1 Exposure Control

Exposure control lets you set the camera's exposure time manually from the Time tab, Shutter Speed tab, or Wheel Degrees tab. The exposure time that you set on any tab automatically adjusts the exposure time in microseconds on the other two tabs. You can use a combination of exposure time and gain adjustments to achieve image luminance goals for your specific applications.

### TIP

For best image quality, always increase the exposure to the maximum allowable level before adding gain. Use gamma settings found on the Image Control screen to stretch the dark regions of the image to achieve a better match with the display characteristics of the monitor.

#### Time Tab

The Time tab controls the ability to set the exposure time on any of the tabs (Figure 17). If you enable **Internal**, the Exposure Time slider shows you the minimum and maximum exposure times available.

- 1. Click **Off** to disable setting manual exposure time. The exposure time is then set equal to the frame time.
- 2. Click Internal to enable setting manual exposure time.
  - a. Use the slider to set the exposure in microseconds or enter the desired exposure in the box.
  - b. Use the up/down scroll to fine tune the exposure setting.

| Exposure Control |                              |             |  |  |
|------------------|------------------------------|-------------|--|--|
| Time Shutter     | Speed Wheel Degrees          |             |  |  |
| Ooff             | <ul> <li>Internal</li> </ul> |             |  |  |
| Exposure Time    | jus]:                        | 5370 🔶 [µs] |  |  |
|                  | 29                           | 16591       |  |  |
|                  |                              |             |  |  |

Figure 17: Time tab.

#### Shutter Speed Tab

Use shutter speed to set the exposure in fractions of a second as is customary with standard photographic cameras. Select from a drop-down list of shutter speeds. After selecting a shutter speed, the equivalent exposure time in microseconds appears in the up/down slider.

| Exposur | re Control    |               |           |
|---------|---------------|---------------|-----------|
| Time    | Shutter Speed | Wheel Degrees |           |
| Expo    | osure: 1/186  | ✓ sec         | 5370 [µs] |

Figure 18: Shutter Speed tab.

#### Wheel Degrees Tab

The Wheel Degrees represents the exposure as the rotating mechanical shutter used in motion film cameras. It lets you set the exposure time in degrees from

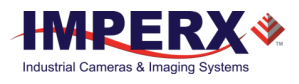

zero (minimum exposure) to 180 (free running exposure). You can use the slider or the scroll feature to select the degrees setting. The tab also displays the degrees setting in microseconds.

| Exposure Control        |         |             |
|-------------------------|---------|-------------|
| Time Shutter Speed Whee | Degrees |             |
|                         |         | 58 🔹 ° 16 🜩 |
|                         | 1       | 5370 [µs]   |
| 0°                      | 90°     | 180°        |

Figure 19: Wheel Degrees tab.

## 3.5.2 Gain Control and Color Offset

The gain control and color offset control functions allow you to manually adjust gain and offsets.

| Gain Control   |             |     |     |     |
|----------------|-------------|-----|-----|-----|
| Gain: 8.000    | ➡ Offset: 0 | × • |     |     |
| Color Offset C | ontrol      |     |     |     |
| Red Offset:    |             | 0   |     | 0   |
|                | -512        |     | 511 |     |
| Green Offset   | 1.00        | 0   | 100 | 0 ≑ |
|                | -512        | 0   | 511 |     |
| Blue Offset:   |             | U   |     | 0   |
|                | -512        |     | 511 |     |

Figure 20: Gain Control and Color Offset functions provide manual settings.

Use the Gain field to control the signal amplification from the camera sensor. You can set the gain value in decibels ranging from 0.0 to 48.0 dB.

- Settings in the 0 dB to 24 dB range operate in the analog domain.
- Settings in the 24.1 dB to 48 dB range operate in the digital domain.

You can also set the desired digital offset for each primary color R G B (-511 to +511, 1 step increment). Use the slider or enter a desired value.

### 3.5.3 Automatic Exposure and Gain Controls

The camera provides an automatic exposure control (AEC) mode and an automatic gain control (AGC). These controls help maintain image brightness under variable lighting conditions. You can also set the speed of convergence, which determines how fast the camera stabilizes after a change in luminance.

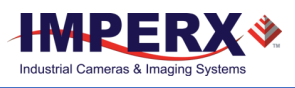

| Area                     |                            |
|--------------------------|----------------------------|
| X: 0 + Width: 1920 +     |                            |
| Y: 0 + Height: 1080 +    |                            |
| Luminance                |                            |
| Average V Limit: 700 🗘   |                            |
|                          |                            |
| 1 4095                   |                            |
| Exposure                 | Gain                       |
| 29 🖨 Limits [µs] 16591 🖨 | 0.00 🖨 Limits [dB] 48.00 🖨 |
| <u>)</u>                 | <u> </u>                   |
| 29 16591                 | 0.00 48.00                 |
| Speed: 3x ~              | Speed: 4x Fast V           |
| Current                  |                            |
| Exp: 10.443 ms Gain: 0   | .00 dB 🔶 Lum:  648         |
|                          |                            |

Figure 21: Automatic exposure and automatic gain settings.

## TIP

- If AEC is selected, you cannot adjust exposure controls.
- If AGC is selected, you cannot adjust gain controls.

**Area**. Use the area controls to define an active Area of Interest (AOI). The camera uses the image data inside the AOI to calculate the luminance for adjusting exposure and gain parameters. The camera ignores brightness changes outside of the AOI. Changes in the AOI luminance, as determined by the firmware, cause changes in the exposure/gain and applies them to the entire image. In other words, if the AOI luminance deviates from the target (limit), the exposure and/or gain adjusts automatically to compensate.

| AEC/AGC                            |                                       |
|------------------------------------|---------------------------------------|
| X: 455 🔹 Width: 415 🔹              |                                       |
| Y: 136 + Height: 641 +             |                                       |
| - Luminance<br>Peak ✓ Limit: 888 🗘 |                                       |
| 1 4095                             |                                       |
| 29 Limits [us] 16591               | 0.00  Limits [dB] 48.00               |
| 29<br>Speed: 3x V<br>16591         | ● ● ● ● ● ● ● ● ● ● ● ● ● ● ● ● ● ● ● |

Figure 22: AEC and AGC provide the same type of controls.

#### To define an Area:

- 1. Select AEC, AGC, or both.
- 2. Enter the AOI width/height and offset (X, Y) values in the up/down scroll fields.
  - a. X offset describes the starting column for the AOI window and is the distance in pixels from the left side of the screen.
  - b. Y offset describes the starting row for the AOI window and is the distance in pixels from the top of the screen.

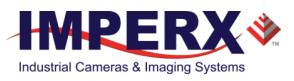

3. Alternatively, you can draw the AOI by clicking and dragging across the display area. A red box appears, and the dimensions and offset values of the box populate the width/height and offset fields automatically.

**Luminance Limit**. This sets the desired luminance level (in output counts), which the camera is to maintain within the image. The software adjusts the image exposure and gain as needed to maintain the image luminance at or near the target value. You can select either average or peak luminance as the target and specify the desired target output counts from 1 to 4096.

- Average the firmware calculates the average value of the image luminance (in counts) within the image or within the AOI and compares the value to the target (Limit value) to determine changes to the exposure/gain settings.
- Peak the firmware calculates the peak luminance value (maximum luminance level) within the image (in output counts) or within the AOI and compares the value to the target (Limit value) to determine changes to the exposure/gain settings.

**Exposure Limits**. If using AEC, you can specify the range of allowable exposures from minimum to maximum in microseconds. For example, if anticipating motion within the scene, you can specify the maximum exposure to be 1 ms to avoid motion blur. Try to set the minimum exposure value as high as possible to help prevent oscillations in the AEC control loop.

**Speed**. Use the speed drop-down options to set the exposure convergence to 1x (slow), 2x, 3x, or 4x (fast). Convergence is the speed at which the camera stabilizes the exposure after lighting conditions change.

# CAUTION 1

Using faster convergence speeds might cause oscillations in exposure control if the scene changes luminance levels abruptly, for example, from extremely dark to extremely bright. In these conditions, use a slower convergence setting and/or increase the minimum exposure time limit

**Gain Limits**. If enabled, the automatic gain control process drives gain so the calculated luminance value from the image is equal to the digital counts specified in the Luminance Limit field. However, you may want to limit the amount of gain applied by the AGC. For example, too much gain may cause the image to be noisy. You can specify the minimum and maximum gain applied by setting the Gain limits.

**Gain Convergence**. The speed at which the gain converges onto the target luminance level depends on the Convergence setting. Select one of the following speed of convergence settings: 1x (slow), 2x, 3x, and 4x (fast).

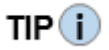

If AEC and AGC are selected, exposure is first varied until the maximum exposure limit is reached, then gain is applied.

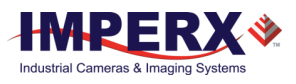

**Current**. This provides live information about the current value of the exposure time, gain, and calculated luminance value. Software polling automatically refreshes the values. A green indicator means the exposure or gain is within limits. A red indicator means the exposure or gain has reached maximum limits.

# 3.6 I/O Control

HD video signals have high data rates and the potential for timing jitter. Tri-level sync (genlock) resolves this potential issue by locking the HD video signals between the camera and the display monitor.

The I/O control screen lets you enable genlock mode when connected to an external tri-level sync generator. The format resolution, scan rate, and MHz settings you select for the genlock device automatically populate the I/O Control screen. Be sure to align genlock device settings with your current camera.

| /O Control                                               | > |
|----------------------------------------------------------|---|
| Genlock<br>Genlock Mode: Off   Tri-Level Format: Warning |   |
|                                                          |   |

Figure 23: Genlock enables an external sync generator.

# 3.7 Strobe Control

The strobe output screen enables synchronizing two external light sources (strobes) with the camera timing. This helps maximize camera efficiency in low-level lighting conditions.

| Enable | Strobe 1          |       |     |      |
|--------|-------------------|-------|-----|------|
| -      | Strobe 1 Duration |       |     |      |
| 1      | Strobe 1 Position | 16667 | 200 | Ť    |
| 1      |                   | 16667 | 20  | ×    |
| Enable | Strobe 2          |       |     |      |
|        | Strobe 2 Duration |       |     | Last |
| 1      | Strobe 2 Position | 16667 | 200 | ÷    |
|        |                   |       | 20  | *    |
| 1      |                   | 16667 |     |      |

Figure 24: Strobe Control configuration screen.

#### To enable a strobe:

- 1. Click I/O Control on the CamConfig screen.
- 2. Select the Enable Strobe 1 or Enable Strobe 2 check box.
- 3. Set the position and duration of each strobe by entering a value.

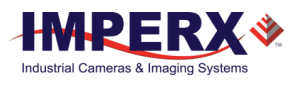

- The position determines when the strobe turns on.
- The duration determines how long the strobe stays on.

The strobe occurs as the exposure ends and the readout from the image sensor begins. To position the strobe at the beginning of the exposure period, set the strobe position equal to the frame period minus the exposure time. If the strobe duration is set to the exposure time, then the strobe signal will define the exposure window (Refer to the following Figure).

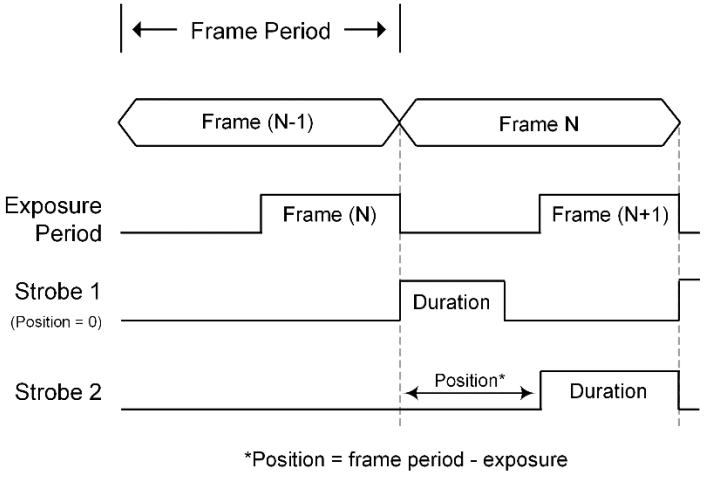

*Figure 25: This diagram illustrates the position of the strobe.* 

# 3.8 Image Control

The Image Control screen controls the image processing features implemented into the camera. This includes gamma and black gamma settings, the user-defined lookup tables, one- and two-point corrections, and threshold settings.

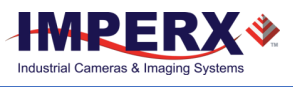

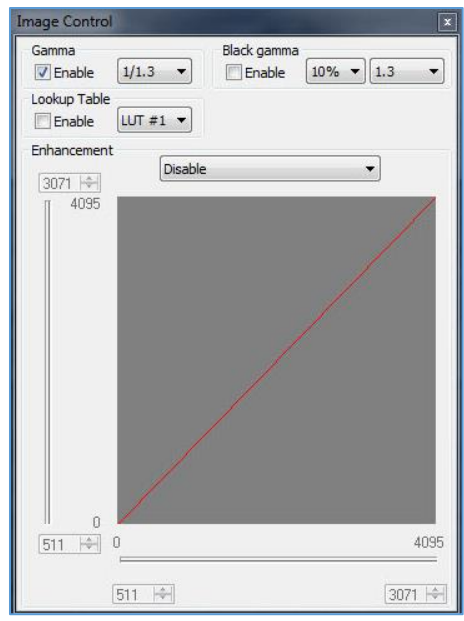

Figure 26: Image enhancement.

## 3.8.1 Gamma

Enabling gamma allows stretching and compressing image luminance (brightness) in a scene with wide dynamic range so both bright and dark areas are visible on the display. The drop-down menu provides a choice of eight settings ranging from darker (1.3) to brighter (1/1.3). Values from 1.3 to 2.2 compress the dark regions and stretch the brighter regions of the image so the bright regions have more detail in the display. Values from 1/1.3 to 1 / 2.2 stretch the dark intensities while compressing the bright regions so more detail is visible in the darker regions of the image.

Black gamma provides adjustments to the dark parts of the image. Applying both black gamma and normal gamma enables compressing the mid-range intensities while stretching the detail in the brightest and darkest regions of the image. The drop-down menu provides a choice of eight settings ranging from darker (1.3) to brighter (1/1.3). You can also apply a weighting factor of 10%, 20%, or 30% to your black gamma settings.

# 3.8.2 Lookup Table

The Lookup Table (LUT) feature allows you to modify the original video data to create a better match between the intensity values of interest and the dynamic range of the display screen. The camera supports up to four LUTs; one is factory pre-set with Gamma 0.45. Users can upload custom LUTs using the Imperx Upload Utility. Select an LUT from the Lookup Table drop-down. The check box enables/disables your selected LUT's control of the camera's base gamma settings.

The following user-configurable LUTs are pre-programmed: 1 = 1 = 1 = 0.45 (1/2.22)

1. LUT#1: Gamma 0.45 (1/2.22)

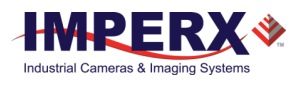

- 2. LUT#2: Inverts the image intensity
- 3. LUT#3: Gain of 2x
- 4. LUT#4: Repeat: input = output.

### 3.8.3 Enhancement

The Enhancement feature gives you the ability to perform one point or two-point corrections on the images.

When customizing enhancements, you can click and drag lines or points to define knee points and slopes. Alternatively, you can use the horizontal and vertical sliders or up/down scrolls to set coordinates.

Select the following enhancement options from the drop-down menu:

| Enhancement Options  |                                                                                                    |
|----------------------|----------------------------------------------------------------------------------------------------|
| Disable              | No enhancement operation performed.                                                                                                 |
| One Point Correction | This performs a single knee-point image enhancement.<br>Click and drag the knee point to create the desired<br>transfer function.   |
| Two Point Correction | This performs a two knee-point image enhancement. Click<br>and drag either knee point to create the stretch/compress<br>image data. |
|                      | Table 1: Image Enhancement Ontions                                                                                                  |

Table 4: Image Enhancement Options.

# 3.9 Color Control

White balance adjusts the gains of the red, green and blue channels to compensate for the spectral content of the source. The Color Control screen provides several options for adjusting white balance. The screen displays the real-time white balance values of each color (red, green, and blue) based on your adjustments.

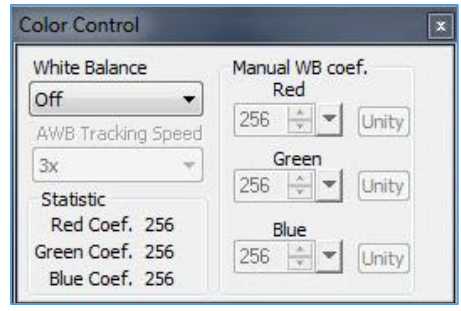

Figure 27: Adjust white balance.

### 3.9.1 Adjusting White Balance

The White Balance drop-down provides presets you can select for controlling white balance.

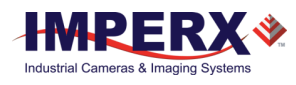

| White Balance Presets |                                                                                                    |
|-----------------------|----------------------------------------------------------------------------------------------------|
| Off                   | No white balance performed.                                                                                                    |
| Once                  | The camera analyzes only one image frame, calculates only one set of color correction coefficients, and corrects all subsequent frames with this set of coefficients. |
| Auto                  | The camera analyzes the entire frame, derives a set of correction coefficients on each frame, and applies them to the next frame.                                     |
| Manual                | The camera uses the correction coefficients as entered from the user.                                                                                                 |
| Indoor 3200           | Color temperature setting typically used for indoor lighting.                                                                                                    |
| Outdoor 5600          | Color temperature setting typically used for outdoor lighting.                                                                                                    |
|                       | Table 5: White balance presets.                                                                                                    |

Selecting Auto or Manual provides additional options and settings.

#### To set Auto or Manual white balance:

- 1. Click the White Balance drop-down and select a preset.
- 2. If selecting **Auto**, you can change the auto tracking speed by clicking the AWB Tracking Speed drop-down and selecting 1x, 2x, 3x, 4x, or 5x.

Tracking speed settings control the camera's speed of response to changes in scene illumination -1x is the slowest response, 5x is the fastest response.

3. If selecting **Manual**, use the up/down scroll to enter white balance coefficients for each color (Red, Green, and Blue). Coefficient values affect the intensity of each color and range from 0 to 4095.

# TIP

For best color accuracy and stability when the spectral source is constant, image a uniform grey target with the camera using the desired light source. Select Once to find the correct R, G, and B coefficients and jot down these values. Then select Manual and load these coefficients into the camera. Leave Manual selected. The camera will now apply these coefficients to every frame captured.

# 3.10 Output Control

The Output Control screen provides full control over the camera's digital data output.

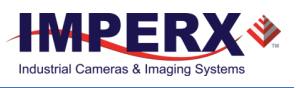

| Output Control                                                                                                    |
|----------------------------------------------------------------------------------------------------|
| SDI Format<br>23.98p 24p 25p 29.97p<br>30p 50p 59.94p 60p                                                                         |
| Corrections DPC: Disable                                                                                                    |
| Mirror                                                                                                    |
| Test Mode       Test Pattern:     Off       Overlays     Brightness;       SMPTE     Crosshair       X & Y Lines     0       4095 |
| X: 1<br>1<br>1920<br>1st 1 2 Dist.: 1920 px 2nd 1920 2                                                                            |
| Y: 1<br>1<br>1<br>1<br>1<br>1<br>1<br>1<br>1<br>1<br>1<br>1<br>1<br>1                                                             |
|                                                                                                    |

Figure 28: Output Control screen.

Use the following functions to control or test the camera's data output:

**SDI Format**. Select the progressive scanning rate supported by your monitor. Options are 23.98p, 24p; 25p; 29.97p, 30p; 50p; 59.94p, 60p.

**Corrections.** The camera provides static Defective Pixel Correction (DPC) and Hot Pixel Correction (HPC) independently or simultaneously. Static DPC and HPC correction works with predetermined and preloaded pixel correction maps created at the factory. The maps identify the coordinates of defective and hot pixels. The camera uses these maps to correct the pixels during output.

**Mirror**. Select Horizontal to flip the image horizontally. Select Vertical to flip the image vertically.

**Over/Under Shoot**. The SMPTE standard specifies data ranges for overshoot/undershoot values. When enabled, overshoot words and undershoot words provide for dynamic range "headroom" in processing. The following table provides the digital range assignments for different word sizes on a parallel signal bus.

| Overshoot/Undershoot<br>Check Box | Bit Range               | 10-bit (hex)                                                  |
|-----------------------------------|-------------------------|---------------------------------------------------------------|
| If Enabled                        | Overshoot words range   | 0x3AD-0x3FB<br>(941-1019) Y<br>0x3C1-0x3FB<br>(961-1019) CbCr |
| If Disabled                       | 100% white signal level | 0x3AC<br>(940) Y<br>0x3C0                                     |

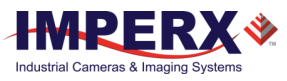

|             |                        | (960) CbCr          |
|-------------|------------------------|---------------------|
| If Disabled | 0% black signal level  | 0x64<br>(64)        |
| f Enabled   | Undershoot words range | 0x04-0x3F<br>(4-63) |

Table 6: Data ranges for overshoot/undershoot values

### 3.10.1 Test Patterns

Use the test mode controls to generate test patterns for gauging image quality. The GUI provides several types of test patterns.

| Toot D | oue  | Currenting |        |        | 2       |
|--------|------|------------|--------|--------|---------|
| Over   | APTE | Crosshair  | Bright | ness:  | 2200    |
| X:     | 1    | 2          |        | -3     | 1920    |
| 1st    | 566  | Dist.:     | 610    | px 2nd | 1175 🌲  |
| Y:     | 1    | 2          |        | -1     | 1080    |
| 1st    | 317  | Dist.:     | 347    | px 2n  | d 663 🚔 |

Figure 29: Test pattern options.

**Test Pattern**. Click the drop-down and select any of the following test patterns to appear on your monitor:

| Test Patterns |                                                                                                    |
|---------------|----------------------------------------------------------------------------------------------------|
| Off           | Exits test mode.                                                                                                    |
| Black         | Generates a black screen.                                                                                                    |
| Gray Image    | Generates a gray screen.                                                                                                    |
| White Image   | Generates a white screen.                                                                                                    |
| H Ramp        | Generates a horizontal intensity ramp, decreasing the output code value by one count on each column moving left to right across the display.                |
| V Ramp        | Generates a vertical intensity ramp, decreasing the output code<br>value by one count on each new row starting from the top and<br>moving down the display. |
| H Ramp Move   | Generates a moving horizontal intensity ramp.                                                                                                    |
| V Ramp Move   | Generates a moving vertical intensity ramp.                                                                                                    |
| Vertical Bars | Generates vertical color bars. Select the SMPTE check box to change the color bars to the HD SMPTE color bars test pattern.                                 |
| Superimposed  | The following Overlays section describes Superimposed mode.                                                                                                 |
|               | Table 7. Test pattern entions                                                                                                    |

Table 7: Test pattern options.

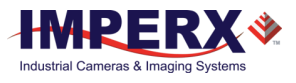

### 3.10.2 Overlays

Superimposed mode allows you to overlay patterns on live video. The Output Control screen provides several options:

**Crosshair**. Selecting the Crosshair check box displays a single crosshair centered in the middle of the image. You can adjust the brightness of the crosshair to improve its visibility on top of the images.

| Overlays | Brightness: |  |
|----------|-------------|--|

*Figure 30: Use the slider to brighten or darken the crosshair.* 

**SMPTE**. Selecting the SMPTE check box displays the SMPTE color bar test pattern.

**X & Y Lines**. Selecting the X & Y Lines check box superimposes a pair of horizontal and vertical lines on the image. You can enable the lines in horizontal direction, vertical direction, or both directions. You can position the lines at any pixel or line in the image.

|     | 1 |            |        |      |    |     | 1    | 920         |
|-----|---|------------|--------|------|----|-----|------|-------------|
| 1st | 1 | - <u>+</u> | Dist.: | 1920 | рх | 2nd | 1920 | - A.<br>- W |
|     |   |            |        |      |    |     |      |             |
| Y:  | _ |            |        |      |    |     | 1    | ny          |
| Y:  | 1 |            | 6 10   |      |    |     | 1    | 08          |

*Figure 31: Line spacing to measure pixel/line positions.* 

Since the spacing between parallel lines can serve as a measuring tool, the software references the pixel and line positions to the image sensor's pixels and lines, not to the image pixels and lines.

The spacing between the lines can appear in either pixels or metrical units. When using the lines as a measuring tool, you can apply a scale coefficient and calculate the spacing in linear measuring units (micrometers, millimeters, or meters).

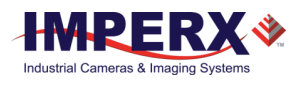

# 4 Camera Features

# 4.1 Exposure Control

During normal camera operation with exposure control off, the readout frame time determines the exposure time. However, the camera's electronic exposure control can precisely control the image exposure time under bright light conditions. The electronic exposure control does not affect the frame rate; it only changes the exposure time. When Internal exposure control is active, the camera controls the start of exposure so the new exposure ends just as the readout of the current frame ends and the readout of the next frame begins. The maximum exposure is equal to the frame time, and the minimum exposure is about 25 microseconds.

# 4.2 Automatic Exposure Control

You can set the camera to automatic exposure control (AEC) to keep the same image brightness during changing light conditions. You can enable both AEC and automatic gain control (AGC) independently or together.

In AEC mode, you can set the image luminance (brightness) target and the camera adjusts the exposure accordingly. If selecting an Area of Interest (AOI) (entering X, Y settings), the camera adjusts the exposure to maintain the target luminance calculated only within the AOI. You can select the target luminance to be either the average luminance or peak luminance within the image or within the AOI. The camera adjusts the exposure starting within the preset established by the user-specified minimum/maximum limits. When AEC and AGC are enabled, if the exposure reaches the maximum limits, the camera indicates the limit has been reached and begins increasing the gain until either the luminance target is achieved or the maximum gain limit is reached. You can preset the speed of convergence (how fast the camera stabilizes after change) from four possible options. The camera displays the current luminance, current exposure, and current gain. For auto gain control, refer to Automatic Gain Control (AGC) section.

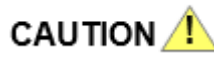

In some rapidly changing and bright light conditions, an image brightness oscillation (image intensity flipping from bright to dark) could occur. To prevent this, increase the AEC minimum exposure settings, decrease the convergence speed, increase the target luminance level or change the AOI, or change the lens iris.

# 4.3 Automatic Gain Control

Automatic gain control (AGC) enables the camera to maintain the same image brightness during changing light conditions. In AGC mode, you can set the image

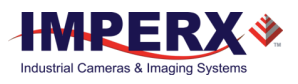

luminance (brightness), and the camera will adjust the gain accordingly. Luminance options are average or peak.

The camera starts by changing the gain within the specified min-max limits.

- If reaching one of the gain limits, the camera indicates reaching the limit and keeps the value until the light condition change. You can set the speed of convergence from four possible options.
- If enabling AEC mode and AGC mode together, the camera starts by changing the exposure first within the specified min-max limits.
- If reaching the maximum exposure limit, the camera adds gain and changes it within the specified min-max limits.

The AEC/AGC algorithm samples all pixels for the entire frame, but you can select only a portion of the image (AOI) to calculate the luminance level. The camera displays the current luminance within the frame (or AOI, if selected), the current exposure, and the current gain.

# 4.4 I/O Control

The camera supports one tri-level sync input for analog video synchronization, one TTL output (strobe), and one opto-isolated strobe (or optional P-Iris). You can enable genlock mode when connected to an external tri-level sync device providing input/output synchronization of frame rates. A second opto-isolated strobe is available. An optional P-Iris control can replace the second opto-isolated strobe. A custom interface cable to support the second strobe and firmware update are required. Contact IMPERX customer service for details.

# 4.5 Strobe Control

The 3G-SDI camera supports two independently controlled strobe signals. Typically, the strobe output synchronizes an external light source or additional cameras with the master camera timing. The strobe activates at the end of the exposure period just as the readout period begins. If using internal exposure control, you can position the strobe to occur when the exposure time starts by using the strobe delay feature. You can position each strobe pulse within the entire frame-timing period with a precision of 1.0 microsecond. You can set the strobe position and duration from 1.0 microsecond to the maximum frame time with a precision of 1.0 microsecond.

# 4.6 Gamma Control

The camera's built-in processing engine enables adjustments to the luminance (brightness) of an image on the monitor. Using gamma correction, you can control, stretch, or compress the image luminance with eight different gamma curves from darker (2.2) to brighter (1/2.2).

You can also apply black gamma correction specifically to adjust the darker portions of an image or the brighter portions of the image and apply one of four User configurable LUTs. The User configurable LUTs are pre-programmed as follows:

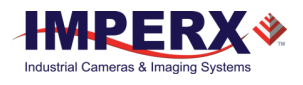

- 1. LUT#1: Gamma 0.45 (1/2.22)
- 2. LUT#2: Inverts the image intensity
- 3. LUT#3: Gain of 2x
- 4. LUT#4: Repeat: input = output.

The Image enhancement tab also provides the ability to apply one-point or twopoint knee corrections to the image

# 4.7 Color Control

The camera provides white balance options for controlling image color under different lighting conditions. White balance control options are Off, Once, Auto, Manual, Indoor 3200K, and Outdoor 5600K.

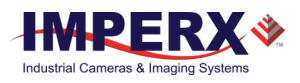

# 5 Image Sensor Technology

# 5.1 General Information

A CMOS camera is an electronic device for converting light into an electrical signal. The 3G-SDI camera contains the latest Sony Pregius CMOS (Complementary Metal-Oxide Semiconductor) image sensor. The Sony Pregius image sensor has groundbreaking performance with sensitivity better than traditional Charge Coupled Device (CCD) image sensors. The sensor has extremely low dark current and virtually no fixed pattern noise, which has been the bane of traditional CMOS image sensors.

The Sony CMOS image sensor consists of a two-dimensional array of sensitive elements called silicon photodiodes, also known as pixels. The photons falling on the CMOS surface create photoelectrons within the pixels. The number of photoelectrons is linearly proportional to the light level. Although the number of electrons collected in each pixel is linearly proportional to the light level and exposure time, the number of electrons varies with the wavelength of the incident light.

When the camera reaches the desired exposure time, it shifts the charges from each pixel photodiode onto a storage register within the pixel, reads out one row at a time, and then digitizes each pixel to 12 bits. Frame time, or read-out time, is the time interval required for all the pixels to be read out of the image sensor. While reading out the image from the storage registers within each pixel, the camera captures the next image. The exposure ends just as the readout of the previous frame ends and the next frame begins.

Unlike traditional CCD image sensors, the Sony CMOS image sensor digitizes each pixel within a row simultaneously. This allows for more settling time, which lowers the overall noise floor and provides improved sensitivity. The low noise floor, combined with a reasonably large pixel charge capacity, translates into a large dynamic range.

The camera allows you to apply up to 48 dB of gain to the image. The first 24 dB of gain is analog gain and some improvement in noise performance may result. The camera applies the last 24 dB of gain digitally, which affects both signal and noise equally.

A set of color filters (red, green, and blue) arranged in a Bayer pattern over the pixels generates color images. The starting color is Red for SONY Pregius image sensors. The following figures show the sensor's color response (Figure 32).

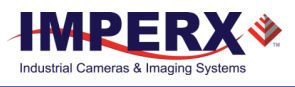

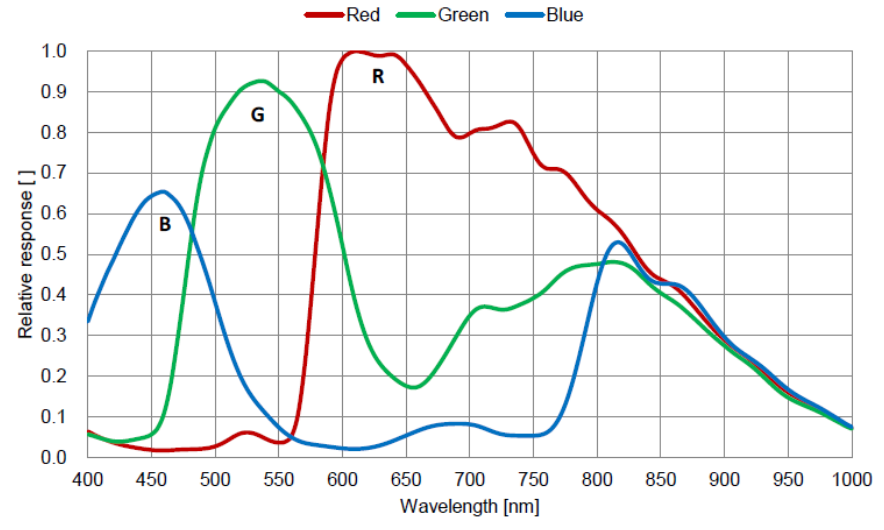

Figure 32: Color relative response to IMX252 sensor.

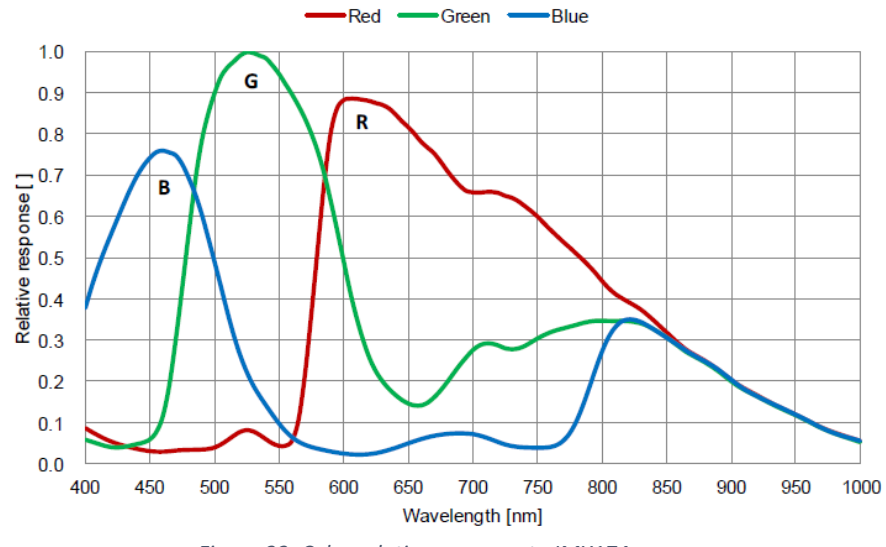

Figure 33: Color relative response to IMX174 sensor.

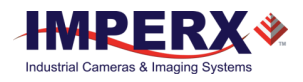

# 6 Register-based Commands

You can control all of the cameras resources (internal registers, video amplifiers and parameter flash) using a simple, register-based command protocol (Appendix A – Camera Register) with the Camera's RS-232 serial interface. The interface is bi-directional. You issue commands, and the camera issues responses (status or information type).

# 6.1 Configuration Memory

The camera provides configuration memory divided into these 4 segments: work-space, factory-space, user-space #1, and user-space #2.

The work-space segment contains the current camera settings while the camera is powered-up and operational. All camera registers are located in this space. You can program and retrieve the registers by issuing commands. The work-space is RAM based. Powering down the camera clears the work-space memory.

The factory-space segment is ROM based and write protected. It contains the default camera settings. This space is available for read operations only.

The user-space #1 and user-space #2 segments are non-volatile and Flash-based. The camera allows you to save the contents of the workspace to either one of these memory spaces and allows you to load these contents into the workspace. In this way, you can easily save and restore up to two different camera configurations.

Upon powering up the camera, the firmware loads the work-space registers from the factory space and user-space #1 or user-space #2 as determined by a boot control register stored in the configuration memory. At any time, you can instruct the camera to loads its workspace with the contents of the factory-space, user-space #1, or user-space #2. You can also instruct the camera to save the current workspace as either user-space #1 or user-space #2.

The non-volatile parameter Flash memory also contains Lookup tables (LUTs) and DPM/HPM maps that you can update using the Bobcat Upload Manager program.

### 6.1.1 Camera Serial Protocol

To access the camera registers and resources, transmit a sequence of bytes to the camera using the RS-232 serial interface. This is an RS-232 asynchronous, full-duplex serial protocol with 1 start bit, 8 data bits, 1 stop bit, no handshake, and no parity. The following diagram illustrates the RS-232 serial protocol format. You can configure the default baud rate as 9600, 19200, 38400, 57600, or 115200 (default).

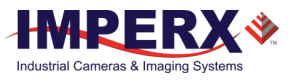

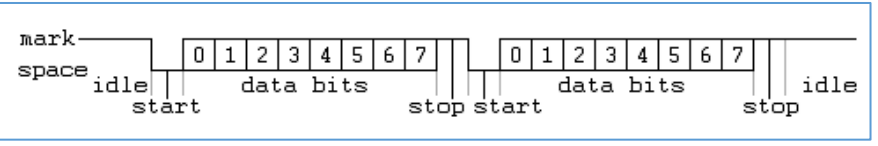

Figure 34: RS-232 serial protocol format

You can update each camera control register independently. The serial protocol defines all registers as 16-bit address (hex format) and 32-bit data (hex format). Camera registers using fewer than 32-bits in width must be padded with 0s on writes; unused bits are ignored on reads. Register data is always packed low within 32-bit data words for registers defined less than 32-bits.

Each command experiences delay due to command execution and data transmission over the serial port. This latency varies from command to command because of resource location and command response length.

#### 6.1.1.1 Write Operation

To write to any given camera register, send a sequence of 7 bytes to the camera. If there is no error, the camera returns a one byte acknowledge for the write command <Ack>.

Write to camera (7 Bytes): <Write\_Cmd> <Address> <Data> 1st byte: 0x57 (Write Command) 2nd byte: <Register Address\_High> MSB

3rd byte: <Register Address\_Low> LSB

4th byte: <Register Data Byte 4> MSB

- 5th byte: <Register Data Byte 3> ...
- 6th byte: <Register Data Byte 2> ...

7th byte: <Register Data Byte 1> LSB

Write Acknowledge (1 Byte): <Ack> 1st byte: 0x06 (Acknowledge)

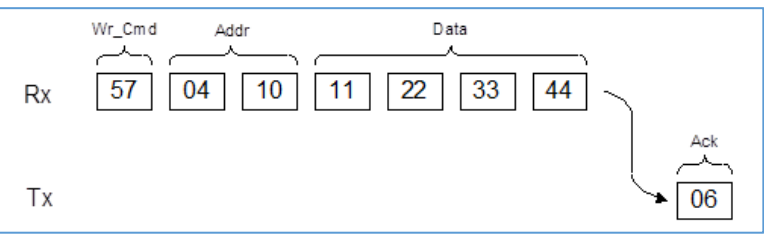

Figure 35: Normal write cycle

If there is an error, the camera returns two bytes not-acknowledge for the write command – the first byte is <Nac> <Err>, the second is the error code as shown in the following diagrams:

Write Not-acknowledge (2 Bytes): <Nak> <Error Code> 1st byte:0x15 (Not-acknowledge) 2nd byte: <XX> (Nck Error Code. See Error Code Description section)

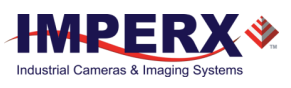

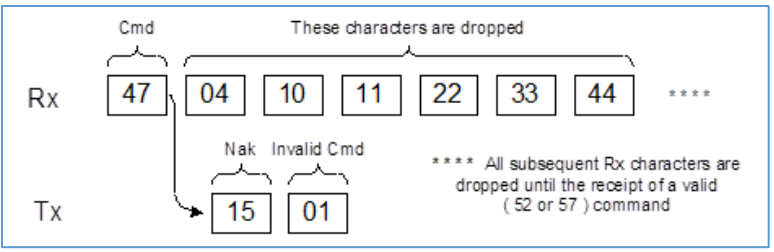

Figure 36: Invalid command error

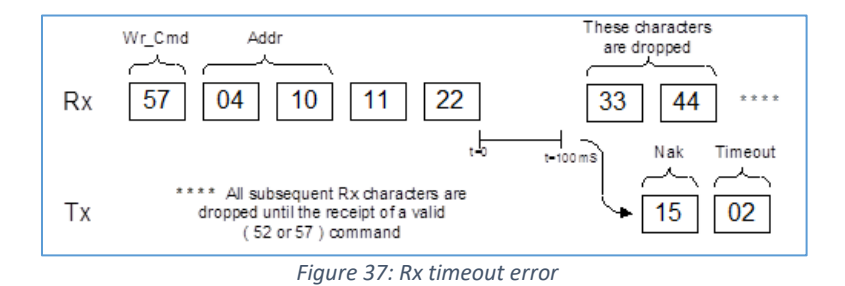

**Example**: Write to register address 0x0410, data value = 0x11223344: Camera Write Command: <0x57> <04> <10> <11> <22> <33> <44>

#### 6.1.1.2 Read Operation

To read from any given camera register, send a sequence of 3 bytes to the camera. If there is no error, the camera returns 5 bytes – one-byte acknowledge for the read command <Ack> and four bytes of data <DD> <DD> <DD> <DD>.

During read operation, the camera does not return an error or <Nac>. The only exception is the case of invalid command shown in the Normal read cycle diagram below. If you specify a wrong address, the camera returns acknowledge <06> and four bytes of data <00> <00> <00> <00>.

Read from camera (3 Bytes): <Read\_Cmd> <Address> 1st byte: 0x52 (Read Command) 2nd byte: <Register Address\_Low> 3rd byte: <Register Address\_High>

The camera returns (5 bytes): <ACK> <Data> 1st byte: 0x06 (Acknowledge) 2nd byte: <Register Data Byte 4> MSB 3rd byte: <Register Data Byte 3> ... 5th byte: <Register Data Byte 2> ... 6th byte: <Register Data Byte 1> LSB

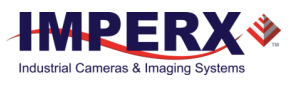

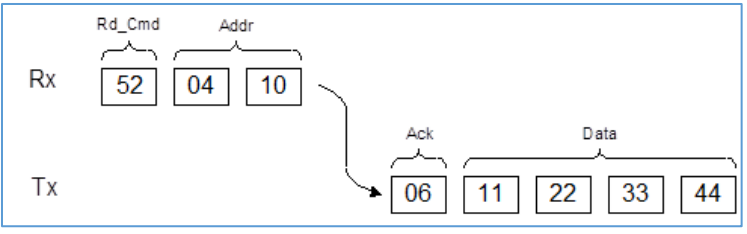

Figure 38: Normal read cycle.

**Example**: Read from camera register address 0x0410:

Camera Read Command: <0x52> <04> <10>

Camera returns register data payload value 0x11223344: Register data <0x06> <11> <22> <33> <44>

#### 6.1.1.3 Error Code Description

To manage camera reliability, use the following not-acknowledge error codes:

- x00 No error
- x01 Invalid command. An invalid command (not 52 or 57) sent to the camera.
- x02 Time-out
- x03 Checksum error
- x04 Value less than minimum
- x05 Value higher than maximum
- x06 AGC error
- x07 Supervisor mode error
- x08 Mode not supported error

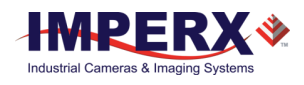

# Appendix A – Camera Registers

This appendix provides a quick reference to the 3G-SDI camera configuration workspace registers.

| Abbreviation | Description |
|--------------|-------------|
| RW           | read/write  |
| RO           | read only   |
| WO           | write only  |

## Gain & Exposure and AEC/AGC

| Address | Register Name              | D                    | ata                                                                                       |                                                                                        |                                                            |                                                                 | Туре | Usage                                                                                          |
|---------|----------------------------|----------------------|-------------------------------------------------------------------------------------------|----------------------------------------------------------------------------------------|------------------------------------------------------------|-----------------------------------------------------------------|------|------------------------------------------------------------------------------------------------|
| 0x609C  | Cam_Exp_Tim                |                      | pata (23:10)<br>Pata (31:11)                                                              | <current<br>incremen<br/>(Hex) to 4<br/><n a=""></n></current<br>                      | exposure<br>t from 6<br>64(H)>                             | 2                                                               | RO   | Exposure<br>increment<br>(1,118<br>increments)<br>6H Max<br>exposure,<br>464H min<br>exposure. |
| 0x0544  | Exposure<br>Control Mode   |                      | Data (1:0)<br>Data (31:2)                                                                 | 00 – off –<br>10 – intern<br>control re<br>the camer<br>Others – r<br>N/A              | no expos<br>nal – exp<br>gister 0x0<br>a exposu<br>eserved | ure control<br>osure<br>D548 sets<br>ire                        | RW   | Determines<br>mode.                                                                            |
| 0x0548  | Internal<br>Exposure Timer | C<br>E<br>**         | bata (10:0)<br>Data (31:24)<br>To calculate e<br>e the calculate                          | <value> –<br/>Exposure i<br/>exp) 464H<br/>N/A<br/>xposure in<br/>ed line time</value> | exposure<br>ncremer<br>(min exp<br>units of r<br>es and mi | increments**<br>at 0006 H (max<br>b)<br>microseconds,<br>animum | RW   | Exposure is<br>divided into<br>1,118 equal<br>increments<br>based on<br>frame time.            |
|         |                            | ex<br>th<br>eq<br>1) | posures listed<br>e exposure ind<br>uations below<br>Exposure ti<br>increment<br>Exposure | in the tabl<br>crement or<br>/:<br>me = [(112<br>(Decimal))                            | e below<br>exposure<br>4 – Expos<br>*Line Tim              | to calculate<br>e time in the<br>sure<br>ne] + 4 Min            |      |                                                                                                |
|         |                            | Tii<br>2)            | e calculate Exp<br>ne:<br>Exposure lr<br>(us) Min Ex<br>Decimal to                        | osure incre<br>ncrement =<br>posure) / L<br>Hex.                                       | ment fro<br>1124 - (E<br>ine Time)                         | om Exposure<br>Exposure time<br>). Convert                      |      |                                                                                                |
|         |                            |                      | Frame Rate<br>(fps)                                                                       | Max<br>Exp                                                                             | Min<br>Exp                                                 | Line<br>Time                                                    |      |                                                                                                |
|         |                            |                      | 60                                                                                        | 16,591                                                                                 | 29                                                         | 14.81395                                                        |      |                                                                                                |

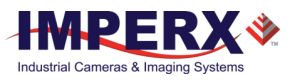

| Address | Register Name   | Data                                                                              | Туре | Usage                |
|---------|-----------------|-----------------------------------------------------------------------------------|------|----------------------|
|         |                 | 59.94 16,608 29 14.82916                                                          |      |                      |
|         |                 | 50 19,907 32 17.77728                                                             |      |                      |
|         |                 | 30 33,169 44 29.6288                                                              |      |                      |
|         |                 | 29.97 33,202 44 29.65832                                                          |      |                      |
|         |                 | 25 39,800 50 35.55456                                                             |      |                      |
|         |                 | 24 41,458 51 37.03667                                                             |      |                      |
|         |                 | 23.98 41,499 51 37.07335                                                          |      |                      |
| 0x0150  | AFC_Control     | Data (0) 0 – disable AEC                                                          | RW   |                      |
|         | Enable          | 1 - enable AEC                                                                    |      |                      |
| 0x0154  | AGC Control     | Data (0) 0 – disable auto gain control                                            | RW   |                      |
|         | Enable          | 1 – enable auto gain control                                                      |      |                      |
|         |                 | Data (31:1) N/A                                                                   |      |                      |
|         |                 |                                                                                   |      |                      |
| 0x0158  | Luminance       | Data (11:0) <value> – desired luminance</value>                                   | RW   |                      |
|         | Target          | level in counts                                                                   |      |                      |
| 0x017C  | AEC AGC         | Data (1:0) 00 – average                                                           | RW   |                      |
|         | Luminance       | luminance                                                                         |      |                      |
|         | Average or Peak | 01 – peak luminance                                                               |      |                      |
|         | Select          | 10 or 11 – reserved                                                               |      |                      |
| 0,0004  | CMOS Sonsor     | Data (31:2) N/A                                                                   | D\A/ | Caip 0 dB to         |
| 0X0004  | Gain            | Data $(3.0)$ <value gain<br="" –="">Data <math>(31:9)</math> <n a=""></n></value> | L AA | 48 dB (0.1 dB        |
|         | Cum             |                                                                                   |      | per step).           |
| 0x0008  | CMOS_Offset     | Data (8:0) <value> – analog offset</value>                                        | RW   | Offset Value:        |
|         |                 | Data (31:9) <n a=""></n>                                                          |      | 0x0000 to<br>0x01FF. |
| 0x0160  | AGC_Gain        | Data (8:0) <value> – max. AGC gain limit</value>                                  | RW   | 0 to 48dB in         |
|         | Maximum Limit   | Data (31:9) N/A                                                                   |      | 0.1 dB steps         |
| 0.0100  |                 |                                                                                   | 5147 | (1E0H max).          |
| 0x018C  | AGC_Minimum     | Data (8:0) $\langle value \rangle - min. AGC gain limitData (31:9) N/A$           | RW   |                      |
| 0x0164  | AEC AGC AOI     | Data (10:0) <value> AOI width in horizontal</value>                               | RW   | AEC/AGC AOI X        |
|         | Horizontal      | direction                                                                         |      | Width                |
|         | Width           | Data (31:11) N/A                                                                  |      | (780H max).          |
| 0x0168  | AEC AGC_AOI     | Data (10:0) <value> AOI offset in horizontal</value>                              | RW   | AEC/AGC Area         |
|         | 'X' offset      | direction                                                                         |      | X Offset             |
| 0x016C  | AFC AGC AOI     | Data (10:0) <value> AOI height in vertical</value>                                | RW   | AFC/AGC AOLY         |
| 0.0200  | Vertical Height | direction                                                                         |      | Height               |
|         | Ũ               | Data (31:11) N/A                                                                  |      | (438H Max).          |
| 0x0170  | AEC AGC_AOI Y   | Data (10:0) <value> AOI offset in vertical</value>                                | RW   | AEC/AGC AOI Y        |
|         | Offset          | direction                                                                         |      | Offset from          |
|         |                 | Data (31:11) N/A                                                                  |      | bottom of image.     |
| 0x0174  | AEC_Convergen   | Data (1:0) 00 – 1x speed – slow                                                   | RW   |                      |
|         | ce Speed        | 01 – 2x speed                                                                     |      |                      |
|         |                 | 10 – 3x speed                                                                     |      |                      |
|         |                 | 11 - 4x  speed - fast                                                             |      |                      |
| 1       | 1               | Data (31:2) N/A                                                                   | 1    | 1                    |

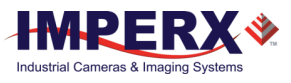

| Address | Register Name                  | Data                      |                                                                                                    | Туре | Usage                                                                                |
|---------|--------------------------------|---------------------------|----------------------------------------------------------------------------------------------------|------|--------------------------------------------------------------------------------------|
| 0x0178  | AGC_Convergen<br>ce Speed      | Data (1:0)<br>Data (31:2) | 00 – 1x speed – slow<br>01 – 2x speed<br>10 – 3x speed<br>11 – 4x speed – fast<br>N/A                                                                                                    | RW   |                                                                                      |
| 0x05B0  | AEC Exposure<br>Max            | Data (10:0)               | <ul> <li><value> – maximum exposure time</value></li> <li>limit in exposure increments</li> <li>Max exposure is 6 increments</li> <li>Min exposure is 1124 increments</li> <li>(See Internal Exposure Timer</li> <li>Register 0x0548 description)</li> </ul> | RW   | AGC Exposure<br>The frame<br>time is divided<br>into 1118<br>exposure<br>increments. |
|         |                                | Data<br>(31:11)           | N/A                                                                                                    |      |                                                                                      |
| 0x05C8  | AEC_Minimum_<br>Exposure Limit | Data (10:0)               | <value> – minimum exposure<br/>time limit in exposure<br/>increments.<br/>Max exposure is 6 increments<br/>Min exposure is 1124<br/>increments<br/>(See Internal Exposure Timer<br/>Register 0x0548 description)</value>                                     | RW   |                                                                                      |

# Image Control

| Address | Register<br>Name | Data        |                              | Туре | Usage          |
|---------|------------------|-------------|------------------------------|------|----------------|
| 0x0118  | LUT_Selector     | Data (2:0)  | 000 – User LUT disabled      | RW   | Look-Up-Table  |
|         |                  |             | 001 – User LUT #1 selected   |      | selector.      |
|         |                  |             | 010 – User LUT # 2 selected  |      |                |
|         |                  |             | 011 – User LUT #3 selected   |      |                |
|         |                  |             | 100 – User LUT #4 selected   |      |                |
|         |                  |             | 101 111 – N/A                |      |                |
|         |                  | Data (31:1) | N/A                          |      |                |
| 0x011C  | Gamma            | Data (3:0)  | 0000 – LUT disable           | RW   | Gamma Look-Up- |
|         | _Enable          |             | 0001 Gamma Y = 1.3           |      | Table.         |
|         |                  |             | 0010 – Gamma Y = 1.6         |      |                |
|         |                  |             | 0011 – Gamma Y = 1.9         |      |                |
|         |                  |             | 0100 – Gamma Y = 2.2         |      |                |
|         |                  |             | 0101 – Gamma Y = 1/1.3       |      |                |
|         |                  |             | 0110 – Gamma Y = 1/1.6       |      |                |
|         |                  |             | 0111 – Gamma Y = 1/1.9       |      |                |
|         |                  |             | 1000 – Gamma Y = 1 / 2.2     |      |                |
|         |                  | Data (31:4) | N/A                          |      |                |
| 0x01AC  | Black Gamma      | Data (0:3)  | N/A                          |      |                |
|         |                  |             | 0000 – Black Gamma disable   | RW   |                |
|         |                  |             | 0001 - Black Gamma Y = 1.3   |      |                |
|         |                  |             | 0010 – Black Gamma Y = 1.6   |      |                |
|         |                  |             | 0011 – Black Gamma Y = 1.9   |      |                |
|         |                  |             | 0100 – Black Gamma Y = 2.2   |      |                |
|         |                  |             | 0101 – Black Gamma Y = 1/1.3 |      |                |

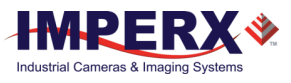

| Address | Register    | Data        |                                | Туре | Usage         |
|---------|-------------|-------------|--------------------------------|------|---------------|
|         | Name        |             |                                |      |               |
|         |             |             | 0110 – Black Gamma Y = 1/1.6   |      |               |
|         |             |             | 0111 – Black Gamma Y = 1/1.9   |      |               |
|         |             |             | 1000 – Black Gamma Y = 1 / 2.2 |      |               |
|         |             | Data (31:4) | N/A                            |      |               |
| 0x019C  | Black Gamma | Data (1:0)  | 00 (10%)                       | RW   | Selects Black |
|         | Values      |             | 01 (20%)                       |      | Gamma values  |
|         |             |             | 10 (30%)                       |      | 10%, 20%, and |
|         |             | Data (31:2) | N/A                            |      | 30%.          |

# Data Out and Test Patterns

| Address | Register Name           | Data                      |                                                                                                    | Туре | Usage                                        |
|---------|-------------------------|---------------------------|----------------------------------------------------------------------------------------------------|------|----------------------------------------------|
| 0x060C  | 3G-SDI Output<br>Format | Data (3:0)                | 0x0 - 1080p@23.98<br>0x1 - 1080p@24<br>0x2 - 1080p@25<br>0x3 - 1080p@29.97<br>0x4 - 1080p@30<br>0x5 - 1080i@50<br>0x6 - 1080i@59.94<br>0x7 - 1080i@60<br>others - reserved<br>N/A                                                                                                    | RW   |                                              |
| 0x0120  | DPC_Enable              | Data (0)<br>Data (31:1)   | 0 – DPC disable<br>1 – DPC enable<br>N/A                                                                                                    | RW   | Enables<br>Defective<br>Pixel<br>Correction. |
| 0x0124  | HPC_Enable              | Data (0)<br>Data (31:1)   | 0 – HPC disable<br>1 – HPC enable<br>N/A                                                                                                    | RW   | Enables Hot<br>Pixel<br>Correction.          |
| 0x0610  | SMPTE Test<br>Pattern   | Data (1:0)<br>Data (31:2) | 00– disable SMPTE test pattern<br>10– enable SMPTE test pattern<br>N/A                                                                                                    | RW   |                                              |
| 0x0584  | Genlock_select          | Data (1:0)<br>Data (31:2) | 00 - Disable Genlock<br>10 - Enable Genlock<br>N/A                                                                                                    | RW   | Genlock.                                     |
| 0x012C  | Test_Mode_<br>Selector  | Data (3:0)                | 0x0 – live image<br>0x1 – black image – 0x000<br>0x2 – gray image – 0x1FF<br>0x3 – white image – 0xFFF<br>0x4 – steady horiz image ramp<br>0x5 – steady vertical image ramp<br>0x6 – moving horiz image ramp<br>0x7 – moving vertical image ramp<br>0x8 – 8 gray scale vertical bars<br>0x9 – H & V lines superimposed<br>over live image – enables X & Y<br>lines below.<br>0xA to 0xF - reserved<br>N/A | RW   |                                              |

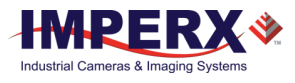

| Address | Register Name                                   | Data                        |                                                                                                    | Туре | Usage                                               |
|---------|-------------------------------------------------|-----------------------------|----------------------------------------------------------------------------------------------------|------|-----------------------------------------------------|
| 0x0130  | Superimpose<br>X & Y Lines                      | Data (0)<br>Data (31:1)     | 0 – disable X&Y lines<br>1 – enable X&Y Lines<br>N/A                                                                                    | RW   |                                                     |
| 0x0134  | Superimposed_<br>Cross Hair                     | Data (0)<br>Data (31:1)     | 0 – disable cross hair<br>1 – enable cross hair<br>N/A                                                                                  | RW   |                                                     |
| 0x0148  | Cross Hair and<br>X&Y Line<br>Brightness        | Data (11:0)<br>Data (31:12) | <value> – line brightness<br/>N/A</value>                                                                                               | RW   | default<br>2047.                                    |
| 0x015C  | Horizontal Image<br>Mirror                      | Data (01:0)<br>Data (31:2)  | 00: disable Horiz and Vertical<br>flip<br>01: Horizontal Flip only<br>10: Vertical Flip only<br>11: Horizontal and Vertical flip<br>N/A | RW   |                                                     |
| 0x0138  | Superimpose<br>Horizontal Row<br>Position #1    | Data (10:0)<br>Data (31:11) | <value> – H1 line position<br/>N/A</value>                                                                                              | RW   | H1 Line,<br>Row<br>position<br>Range: 1 to<br>1080. |
| 0x013C  | Superimpose<br>Horizontal Row<br>Position #2    | Data (10:0)<br>Data (31:11) | <value> – H2 line position<br/>N/A</value>                                                                                              | RW   | H2 Line, row<br>position<br>Range 1 to<br>1080.     |
| 0x0140  | Superimpose_X<br>Vertical Column<br>Position #1 | Data (10:0)<br>Data (31:11) | <value> – V1 column position<br/>N/A</value>                                                                                            | RW   | Y1 Column<br>Position<br>Range: 1 to<br>1920.       |
| 0x0144  | Superimpose<br>Vertical Column<br>Position #2   | Data (10:0)<br>Data (31:11) | <value> – V2 column position<br/>N/A</value>                                                                                            | RW   | Y2 Column<br>Position<br>Range: 1 to<br>1920.       |

# Color

| Address | Register Name | Data         |                                 | Туре | Usage       |
|---------|---------------|--------------|---------------------------------|------|-------------|
| 0x0300  | White Balance | Data (2:0)   | 000 – Off                       | RW   |             |
|         | Options       |              | 001 – WB Once                   |      |             |
|         |               |              | 010 – WB Auto                   |      |             |
|         |               |              | 011 – WB Manual                 |      |             |
|         |               |              | 100 – Indoor 3200K              |      |             |
|         |               |              | 101 – Outdoor 5600K             |      |             |
|         |               |              | 110, 111 – N/A                  |      |             |
|         |               | Data (31:3)  | N/A                             |      |             |
| 0x0304  | WB_Red        | Data (11:0)  | <value>; 000hex FFFhex;</value> | RW   | White       |
|         |               |              | 1 step 1/4095 range             |      | Balance     |
|         |               | Data (31:12) | N/A                             |      | Manual Gain |
|         |               |              |                                 |      | for Red.    |
| 0x0308  | WB_Green      | Data (11:0)  | <value>; 000hex FFFhex;</value> | RW   | White       |
|         |               |              | 1 step 1/4095; range            |      | Balance     |
|         |               | Data (31:12) | N/A                             |      | Manual Gain |
|         |               |              |                                 |      | for Green.  |

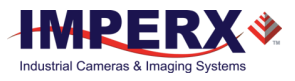

| Address | Register Name    | Data         |                                  | Туре | Usage          |
|---------|------------------|--------------|----------------------------------|------|----------------|
| 0x030C  | WB_Blue          | Data (11:0)  | <value>; 000hFFFh; 1</value>     | RW   | White          |
|         |                  |              | step = 1/4095                    |      | Balance        |
|         |                  | Data (31:12) | N/A                              |      | Manual Gain    |
|         |                  |              |                                  |      | for Blue.      |
| 0x01B0  | DC_Offset_Red -  | Data (10:0)  | <value>; 000h3FFh;</value>       | RW   | Sets the       |
|         |                  |              | – 512 + 511; twos                |      | digital offset |
|         |                  |              | complement                       |      | for Red.       |
|         |                  | Data (31:11) | N/A                              |      |                |
| 0x01B4  | DC_Offset_Green- | Data (10:0)  | <value>; 000h3FFh; - 512</value> | RW   | Sets the       |
|         |                  |              | + 511; two's complement          |      | digital offset |
|         |                  | Data (31:11) | N/A                              |      | for Green.     |
| 0x01B8  | DC_Offset_Blue – | Data (10:0)  | <value>; 000h7FFh; – 512</value> | RW   | Sets the       |
|         |                  |              | +511; two's complement           |      | digital offset |
|         |                  | Data (31:11) | N/A                              |      | for Blue.      |

## Strobe

| Address | Register Name             | Data                        |                                                                                                    | Туре | Usage                                            |
|---------|---------------------------|-----------------------------|----------------------------------------------------------------------------------------------------|------|--------------------------------------------------|
| 0x055C  | Strobe One Enable         | Data (1:0)<br>Data (31:2)   | 00 – disable Strobe #1<br>01 – enable Strobe #1<br>each frame<br>N/A                                        | RW   | Standard.                                        |
| 0x0560  | Strobe Two Enable         | Data (1:0)<br>Data (31:2)   | 00 – disable Strobe #2<br>01 – Enable Strobe #2 each<br>frame<br>N/A                                        | RW   | Optional.                                        |
| 0x05B4  | Strobe Two<br>Duration    | Data (23:0)<br>Data (31:24) | <value> – strobe pulse duration<br/>in microseconds<br/>N/A</value>                                         | RW   | Strobe 2<br>duration, 1 to<br>Max Frame<br>Time. |
| 0x0564  | Strobe One Pulse<br>Width | Data (23:0)<br>Data (31:24) | <value> – strobe pulse<br/>duration in microseconds<br/>N/A</value>                                         | RW   | Strobe 1<br>duration, 1 to<br>Max Frame<br>Time. |
| 0x0568  | Strobe One Position       | Data (23:0)<br>Data (31:24) | <value> – strobe #1 pulse<br/>position in microseconds with<br/>respect to Start of Readout<br/>N/A</value> | RW   | Strobe 1<br>position, 1 to<br>Max Frame<br>Time. |
| 0x056C  | Strobe Two<br>Position    | Data (23:0)<br>Data (31:24) | <value> – strobe #2 pulse<br/>position in microseconds wrt<br/>Start of Readout<br/>N/A</value>             | RW   | Strobe 2<br>position, 1 to<br>Max Frame<br>Time. |